# TUTORIAL DE CADASTRO DO BANCO DE TALENTOS

#### CONSULTE AQUI:

Legislação Seleções concluidas Seleções abertas

> FAQ Perguntas mais frequentes

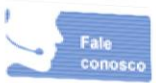

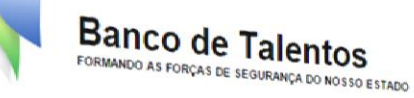

#### Sejam bem-vindos ao Banco de Talentos!

O Programa Banco de Talentos é uma iniciativa da Subsecretaria de Educação, Valorização e Prevenção (SSEVP) da Secretaria de Estado de Segurança (SESEG) do Rio de Janeiro e visa promover o mapeamento, a seleção e a remuneração de profissionais qualificados para a atuação nas diversas ações de educação destinadas à formação dos profissionais de segurança pública do Estado do Rio de Janeiro.

O Programa foi criado a partir da identificação da necessidade de constituir corpos docentes qualificados para atuação nas Unidades de Ensino das Polícias, assim como nas unidades especializadas que tem atribuição de oferecerem cursos destinados à formação do profissional de segurança pública, especialmente do polícial civil e do polícial militar. Além disso, o Banco de Talentos também foi concebido com o objetivo de conhecer e valorizar as potencialidades dos profissionais pertencentes às próprias instituições políciais, dando oportunidade para que pudessem transmitir aos quadros da instituição os saberes necessários para o seu melhor funcionamento.

As seleções são realizadas por meio de editais de chamada pública. Podem participar os profissionais – policiais e não policiais – que possuírem formação acadêmica e/ou profissional e experiência aplicadas à formação dos profissionais de segurança pública. O Programa Banco de Talentos traz como pressupostos os princípios da legalidade, da impessoalidade, da transparência, do interesse público e sobretudo da melhoria.

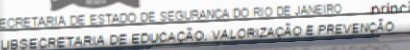

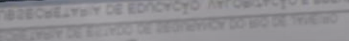

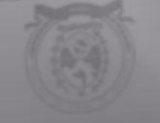

policiais e mão policiais – que possuirem formação acadêmica e/ou profesional participar os profesionals – formação dos profesionais de segurança pública. O Programa Banco de Talentos traz como pressupostos o domaição da lacrainta da lacraiscoatidade da trasponitional

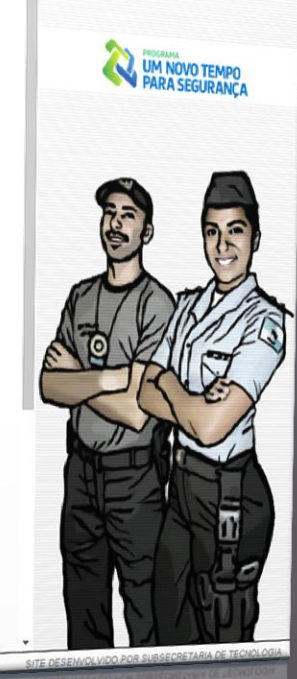

# **SUMÁRIO**

#### TELA INICIAL 03

- Legislação 04
- Seleções concluídas 05
- Seleções abertas 06
- FAQ 07
- Fale conosco
   07
- Cadastro 08
- Termo de adesão 09
- Login 10

#### DADOS CADASTRAIS 11

- Dados da conta
   12
- Dados pessoais 13
- Documentos pessoais 14
- Contatos 15
- Endereço 16
- Profissão 17
- E-mail 19
- Exclusão do cadastro 20

| FORMAÇÃO                                         | 21   |
|--------------------------------------------------|------|
| Tabela de referência de cursos                   | s 22 |
| <ul> <li>Informações dos cursos</li> </ul>       | 25   |
| Anexar arquivos                                  | 30   |
| EXPERIÊNCIA PROFISSIONAL                         | 32   |
| <ul> <li>Informações das experiências</li> </ul> | 33   |
| Anexar arquivos                                  | 37   |
| IDIOMAS                                          | 39   |
| PUBLICAÇÕES                                      | 41   |
| <ul> <li>Informações das publicações</li> </ul>  | 42   |
| Anexar arquivos                                  | 43   |
| INSCRIÇÕES                                       | 44   |
| Acesso às inscrições                             | 45   |
| Preenchimento do formulário                      | 46   |

### Tela inicial- Boas vindas

Visualização da mensagem de boas vindas, novo cadastro ou acesso ao seu cadastro já realizado

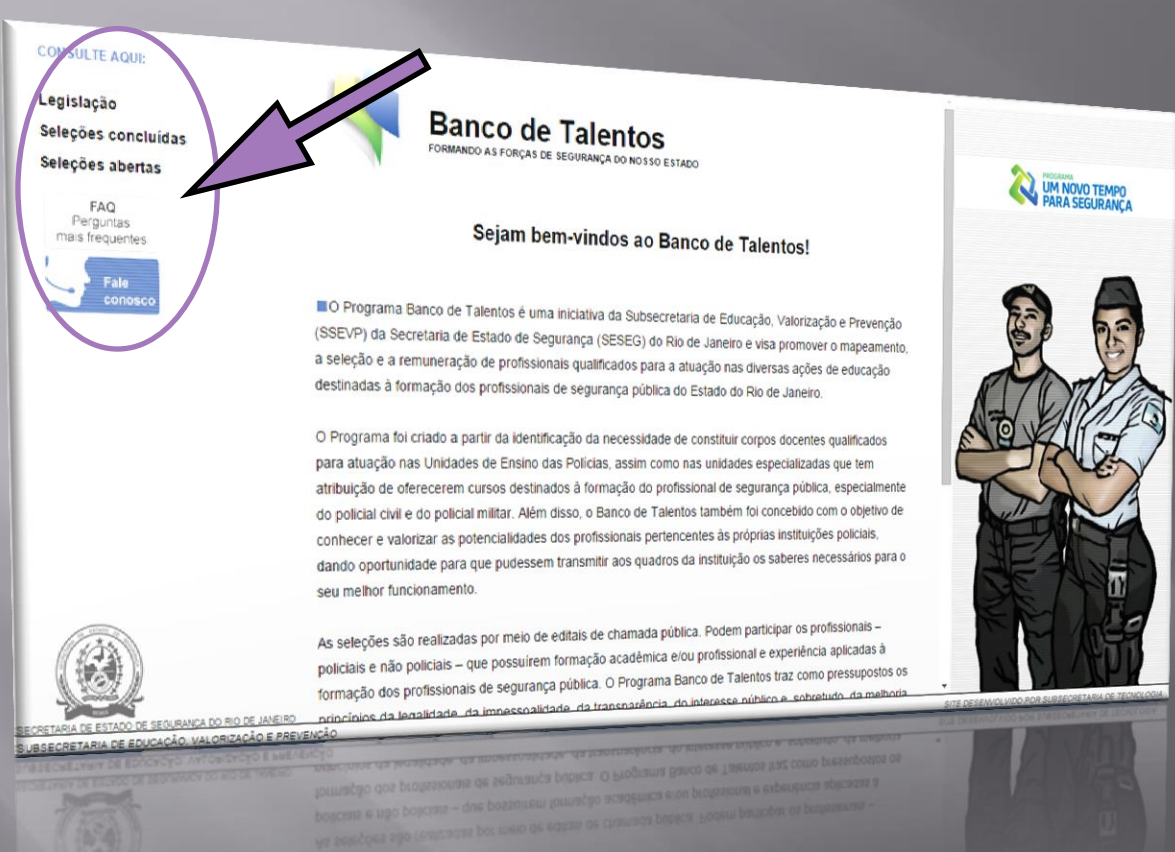

- Legislação: normas relativas às ações de educação em segurança pública
- Seleções concluídas: editais e resultados das seleções que já se encerraram
- Seleções abertas: editais e resultados das seleções em andamento

## Tela Inicial – Legislação

Visualização da legislação referente às ações de educação do Programa Banco de Talentos

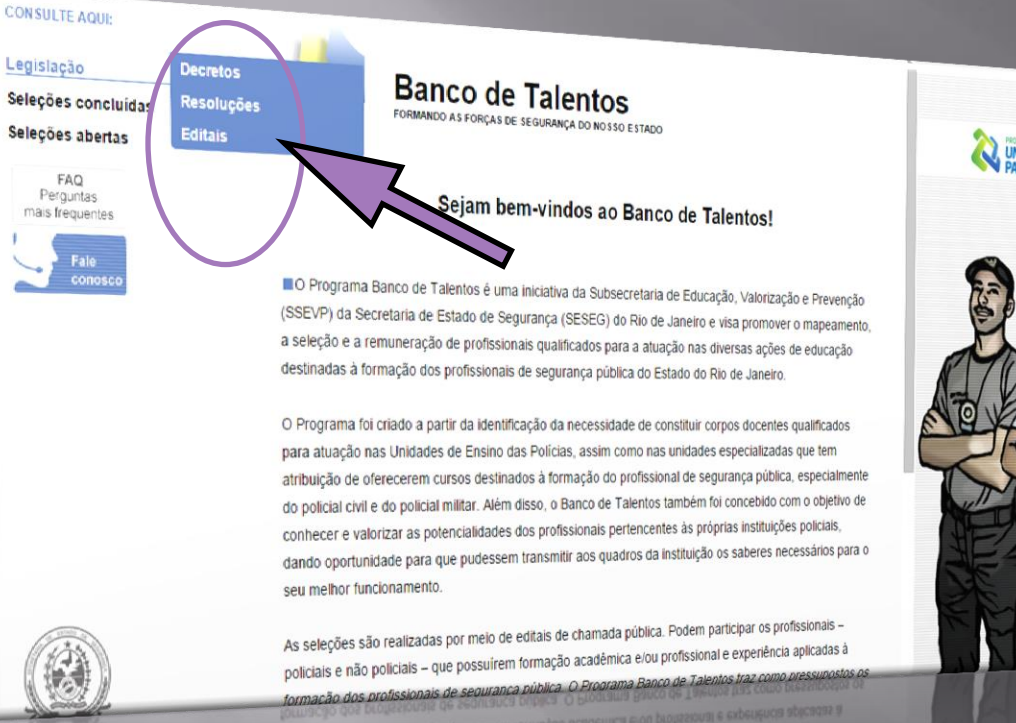

Legislação

FAQ

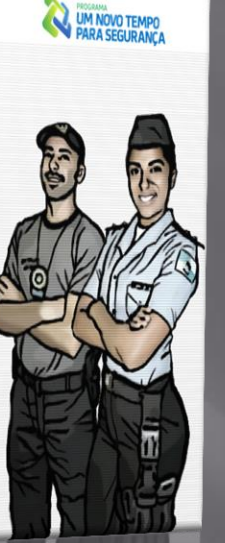

Leia as normas para saber como funcionam as seleções de profissionais pelo Programa Banco de Talentos da SESEG.

- Decreto: documento referente aos encargos em ações de educação
- Resolução: documento referente às etapas do processo seletivo dos profissionais

### Tela Inicial – Seleções Concluídas

#### Visualização dos documentos referentes às seleções já realizadas

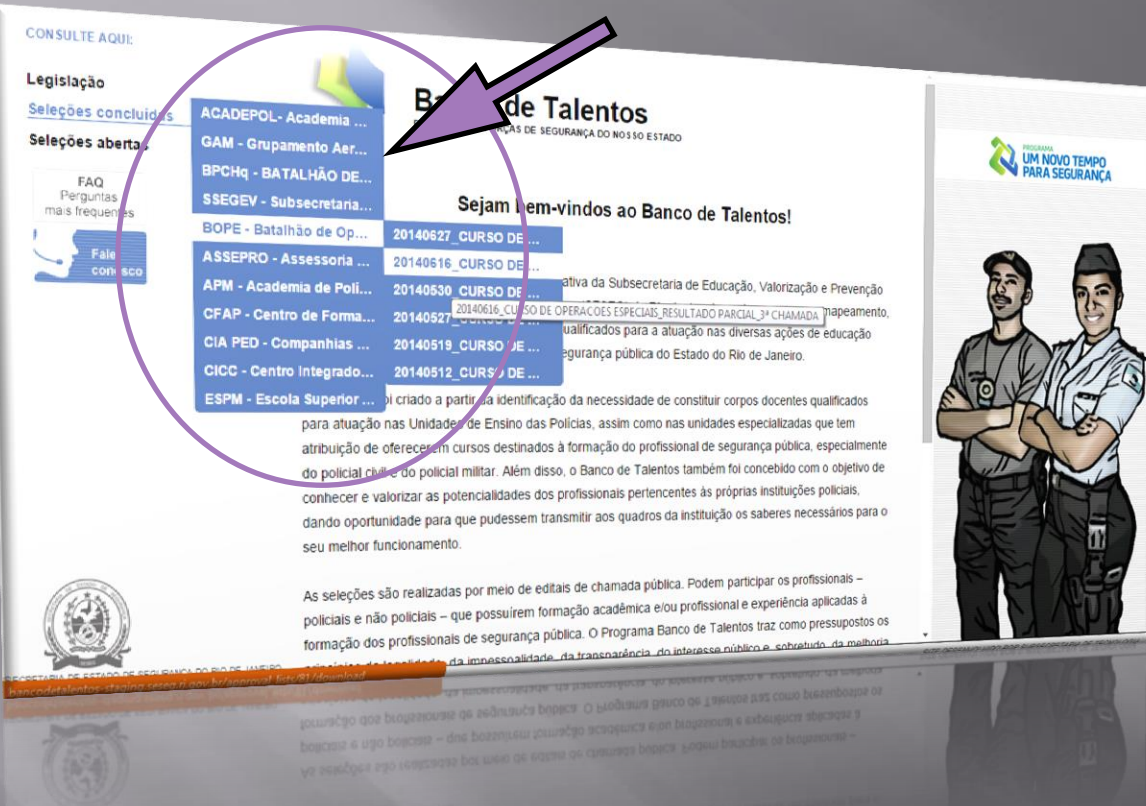

Seleções Concluídas: colocar o ponteiro do mouse no nome da instituição para ver seleções anteriores

Exemplo:

BOPE – Batalhão: colocar o ponteiro do mouse no nome para visualizar os documentos20140616\_CURSO DE . : clicando no nome do documento ele será aberto5

# **Tela Inicial – Seleções Abertas**

#### Visualização dos documentos referentes às seleções em andamento

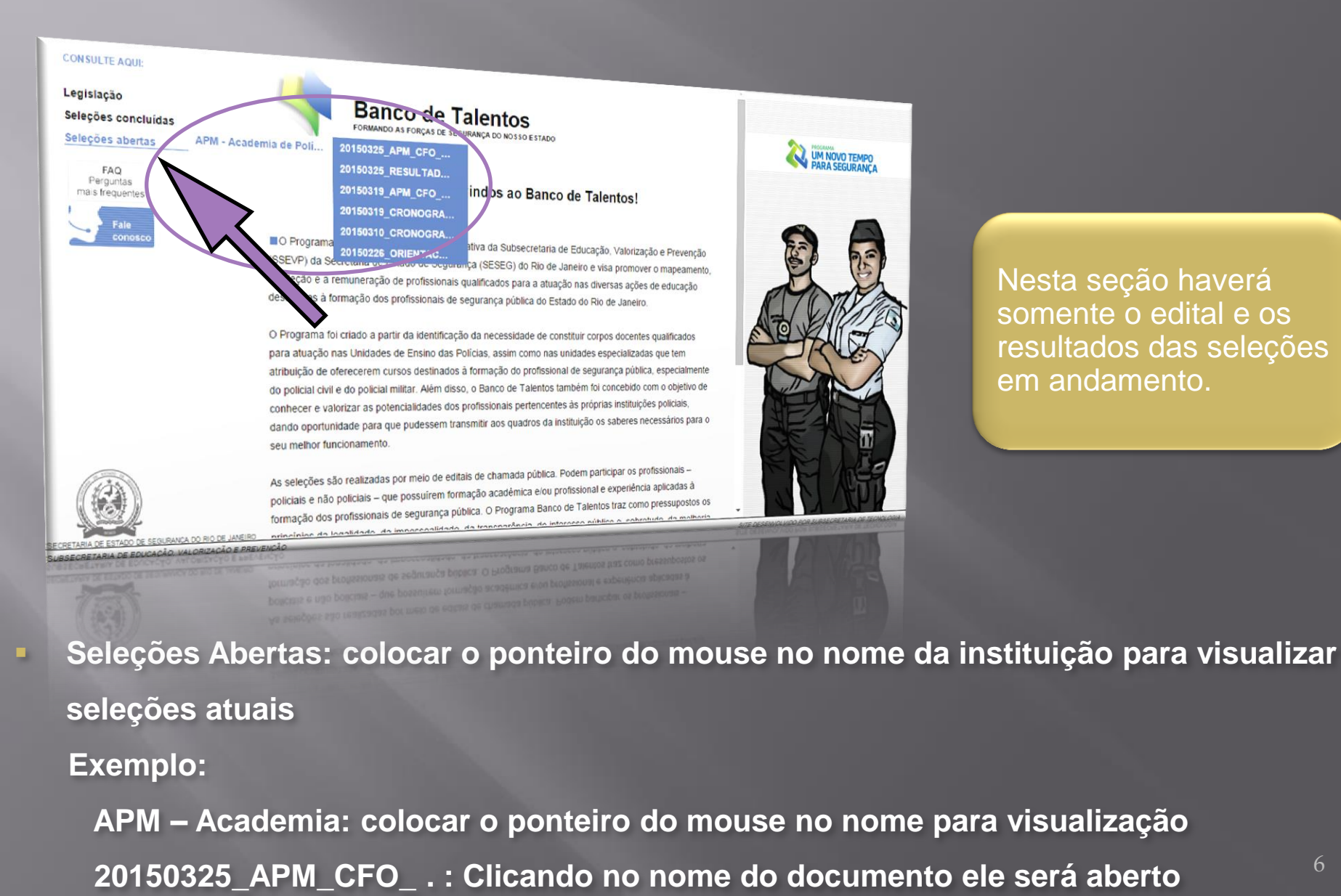

Nesta seção haverá somente o edital e os resultados das seleções em andamento.

### Tela Inicial – Contatos

#### Visualização dos contatos da equipe do Banco de Talentos

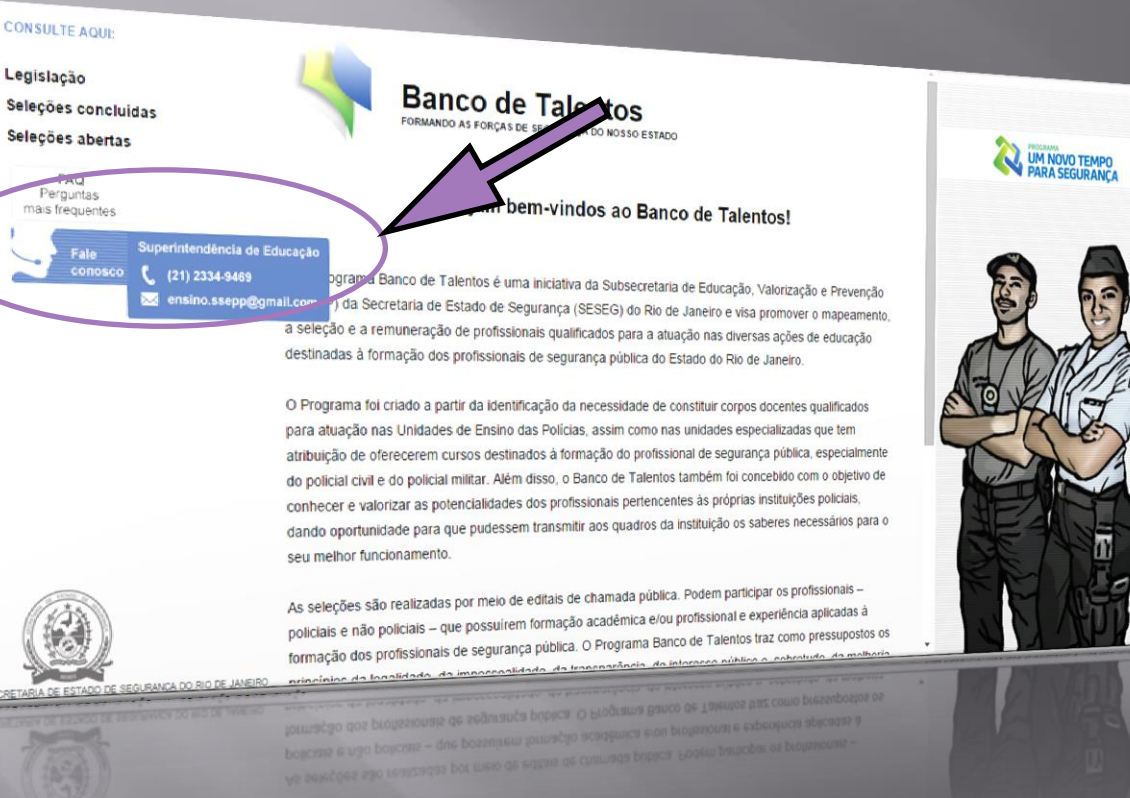

Em caso de dúvida acesse a seção FAQ – perguntas mais frequentes ou envie um e-mail para suportebancodetalentos @gmail.com

- Fale conosco: Colocando o ponteiro do mouse em cima desta expressão é possível visualizar o telefone e e-mail de contato da equipe do Banco de Talentos
- FAQ: Perguntas e respostas às dúvidas mais frequentes dos usuários

### **Tela Inicial – Cadastro**

#### Acesso à parte inferior da tela utilizando a barra de rolagem entre o texto e a foto

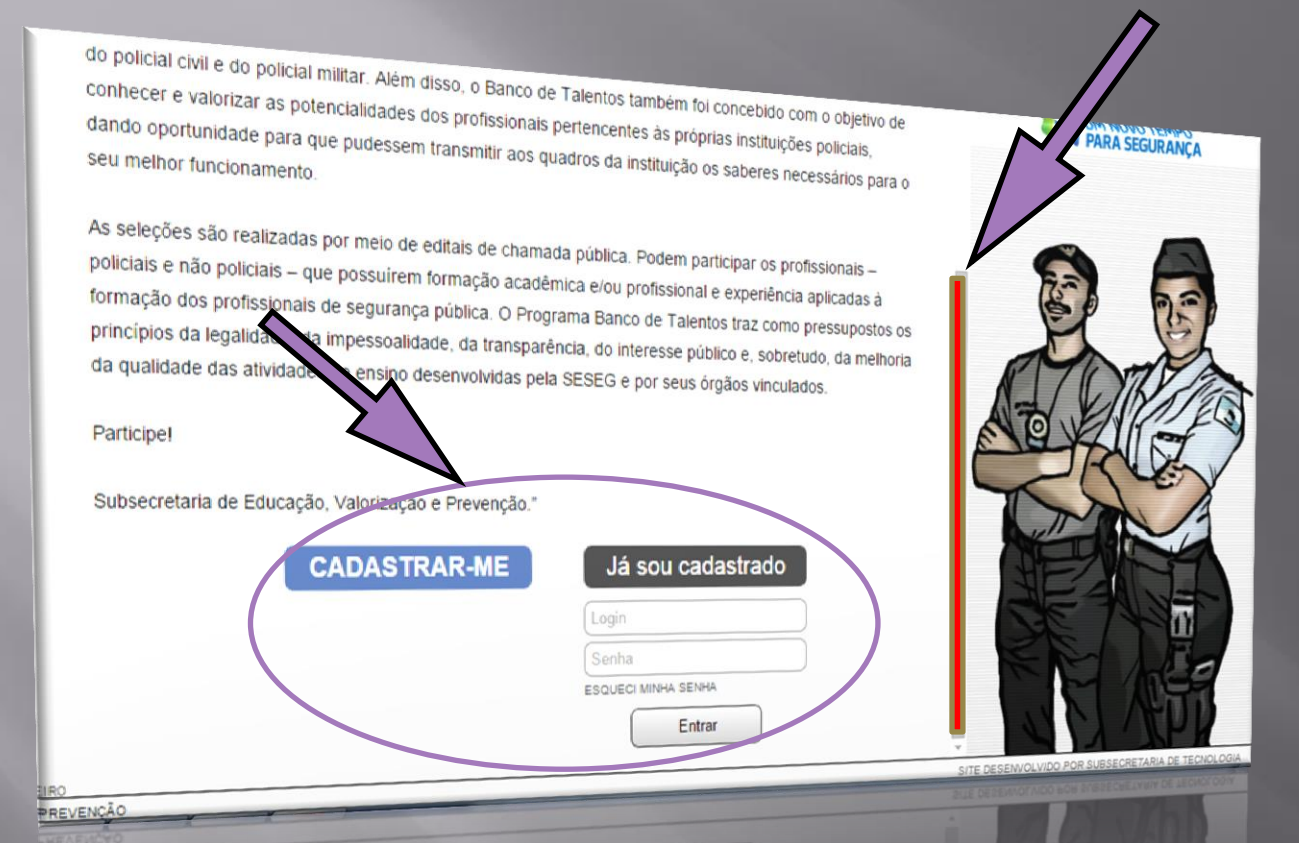

Esqueceu sua senha? Clique em esqueci minha senha.

Uma nova janela surgirá pedindo que você escreva o e-mail cadastrado.

Clique em trocar senha.

Será enviado um link para a troca de senha.

- CADASTRAR-ME: clique nesta tecla para realizar o seu cadastro
- Já sou cadastrado utilize os campos abaixo:

Login: é o e-mail cadastrado no primeiro acesso ao Banco de Talentos Senha: senha cadastrada no primeiro acesso ao Banco de Talentos Entrar: clique neste botão para visualizar ou editar o cadastro já realizado

### Tela Inicial – Termo de Adesão

#### Visualização do Termo de Adesão e Compromisso do Banco de Talentos

#### CONSULTE AQUE

| Leg | islação |  |
|-----|---------|--|
|-----|---------|--|

Seleções concluidas

Seleções abertas

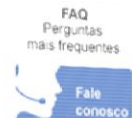

#### Termo de Adesão e Compromisso do Sistema do Banco de Talentos 1. Aceitação das Condições de Uso

1.1 O presente Termo de Adesão e Compromisso do Sistema Banco de Talentos da Secretaria de Estado de Segurança do Rio de Janeiro tem por finalidade a normatização do uso do serviço do Sistema Banco de Talentos da SESEG e é uma contição privia para o variero rem por interneza e nominativação do davido activa do osterna barrio de remenos de acados e oma conserva se cadastro. Ao aceitar o Termo de Adesão e Compromisso o candidato assume que leu e concordou com a versão mais recente do remo e se vincune automatica e in evogavenneme as regulas nere computa. 1.2.O serviço oferecido não envolverá nenhum tipo de ônus aos candidatos, da mesma forma que não haverá qualquer vantagem ou retribuição pelas informações e dados cadastrados no sistema e sua disposição pela Secretaria de Estado de Segurança do Rio de

#### 2. Descrição do Serviço

2.1 O Sistema do Banco de Talentos coleta e armazena as informações curriculares visando mapear os profissionais com perfi para a atuação nas diversas ações de educação desenvolvidas pela SESEG e seus órgãos vinculados, de acordo com a demanda. 2.2 A Secretaria de Estado de Segurança do Rio de Janeiro, por meio da Subsecretaria de Educação, Valonzação e Prevenção (SSEVP), gerenciará o Banco de Talentos, e poderá ser utilizado pela SESEG e seus órgãos vinculados 2.3 O cadastro dos currículos será voluntario e todas as informações prestadas no Banco de Talentos são de inteira responsabilidade do cadastrado e serão avaliados a partir dos critérios estabelecidos em cada Edital de Chamada Pública. 2.4 O cadastramento dos currículos não implicará na seleção ou na contratação do profissional cadastrado. 2.5 Somente serão avaliados os curriculos dos candidatos que manifestarem interesse em participar da seleção de acordo com o prazo estabelecido em cada Edital de Chamada Pública.

#### 3. Senha e segurança

3.1 O usuário será responsável pela guarda e confidencialidade de sua senha pessoal de acesso ao sistema, além de ser inteiramente responsável por toda e qualquer atividade, registro e atualização de informações que ocorram sob o uso da mesma, inclusive para efeitos legais.

Os candidatos deverão obrigatoriamente comunicar imediatamente aos administradores do sistema, gualquer uso não autorizado senha ou qualquer outra quebra de segurança de que tenha conhecimento.

EG não se responsabilizará por perda ou uso da senha por terceiros, com ou sem o conhecimento do usuário gurança e sigilo da senha, a SESEG recomenda ao usuário sempre sair do sistema ao final da sessão e não informar por meios de comunicação, a sua senha de acesso.

#### 4. Compartill rmacões

adas no sistema poderão ser utilizadas e disponibilizadas pela SESEG e seus órgãos vinculados. Todas as infor para o público externo, através da Internet ou de outros meios, exceto as informações relativas aos Poderão ser tai to garantido o direito de não divulgação pública. dados pessoais do

#### 5. Condições e Obrigações do ca idato

Para utilização do sistema Banco do Talentos, o candidato concorda A) Fornecer informações verdadeiras e objetivas; ato à o único reenoneável nor toria e R) Analtar nue n ra

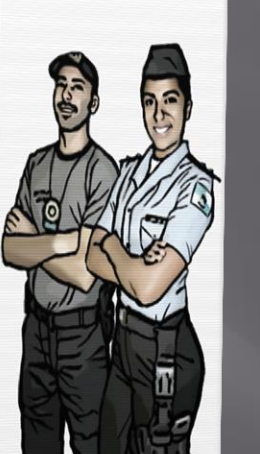

UM NOVO TEMPO PARA SEGURANCA

Leia atentamente o Termo de Adesão.

- Clicando na tecla "Aceito" você passa para a próxima fase para preenchimento das informações referentes ao seu currículo
- Clicando em "Não aceito" você retorna à Tela Inicial Boas vindas

tag chartschen generate

# Tela Inicial– Login

#### Visualização da tela após o primeiro acesso

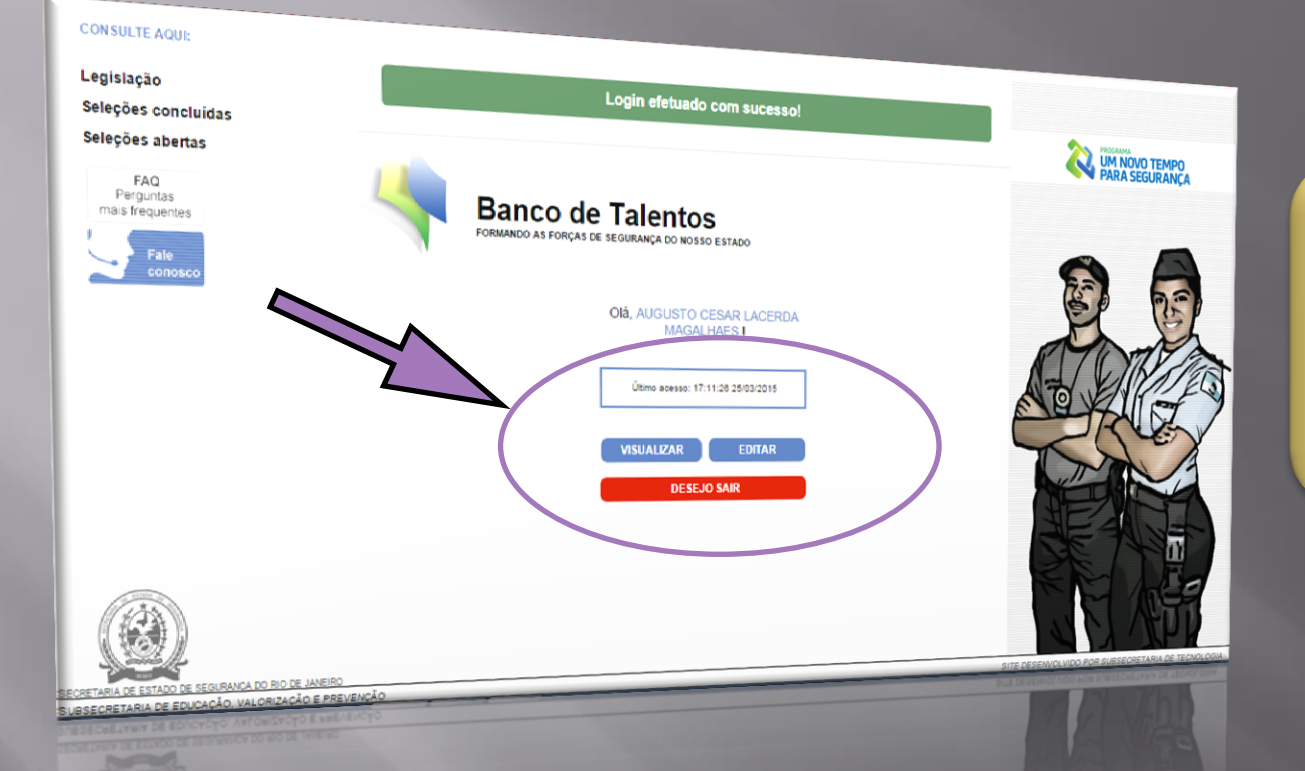

Sempre que atualizar seus dados, clique no botão "Visualizar" para conferir as informações inseridas.

- Nome do usuário: AUGUSTO CESAR LACERDA MAGALHAES
- Último acesso: hora e data do último acesso do usuário
- Visualizar: acesso apenas para a leitura ou impressão dos dados já cadastrados
- Editar: acesso ao cadastro, onde você pode inserir, modificar ou apagar dados
- Desejo sair: é possível sair do cadastro e retornar à Tela Inicial Boas vindas

#### **Dados Cadastrais**

#### Preenchimento dos dados pessoais

| Banco de Talentos<br>FORMANIOS de FORÇAS DE SEGUINAISA DO N | HOSSO EST                                   |                                               |             |                                               |
|-------------------------------------------------------------|---------------------------------------------|-----------------------------------------------|-------------|-----------------------------------------------|
| Dados Cadastrais                                            | Fornação Experiência Profissional           | Idiomas Publicações                           | IN HOME FAQ |                                               |
| Passe o mouse em cima das int                               | errogações para mais informações de com     | io se cadastrar. Role a página para ver mais. |             |                                               |
| Dados da conta                                              |                                             |                                               |             | odos os itens com<br>isterisco ao lado são de |
| *Email:                                                     | Digite o e-mail para se cadastrar           | 0                                             |             | preenchimento                                 |
| "Confirmar Email:                                           | Repita o e-mail acima                       | 0                                             | C           | brigatório.                                   |
| *Senha:                                                     | Senha usada para acessar o sistema          | 0                                             |             |                                               |
| "Confirmar Senha:                                           | Repita a senha acima                        | •                                             |             |                                               |
| Dados Pessoais                                              |                                             |                                               |             |                                               |
| Foto:                                                       | Escolher arquivo Nenhum arquivo selecionado | 0                                             |             |                                               |
| Nome Comoleto                                               |                                             | •                                             |             |                                               |
|                                                             |                                             | U                                             |             |                                               |
|                                                             |                                             | 0                                             |             |                                               |

Tenha em mãos seus documentos pessoais para realizar o preenchimento

Em caso de dúvida, coloque o ponteiro do mouse sobre a interrogação vermelha

#### Dados Cadastrais – Dados da conta

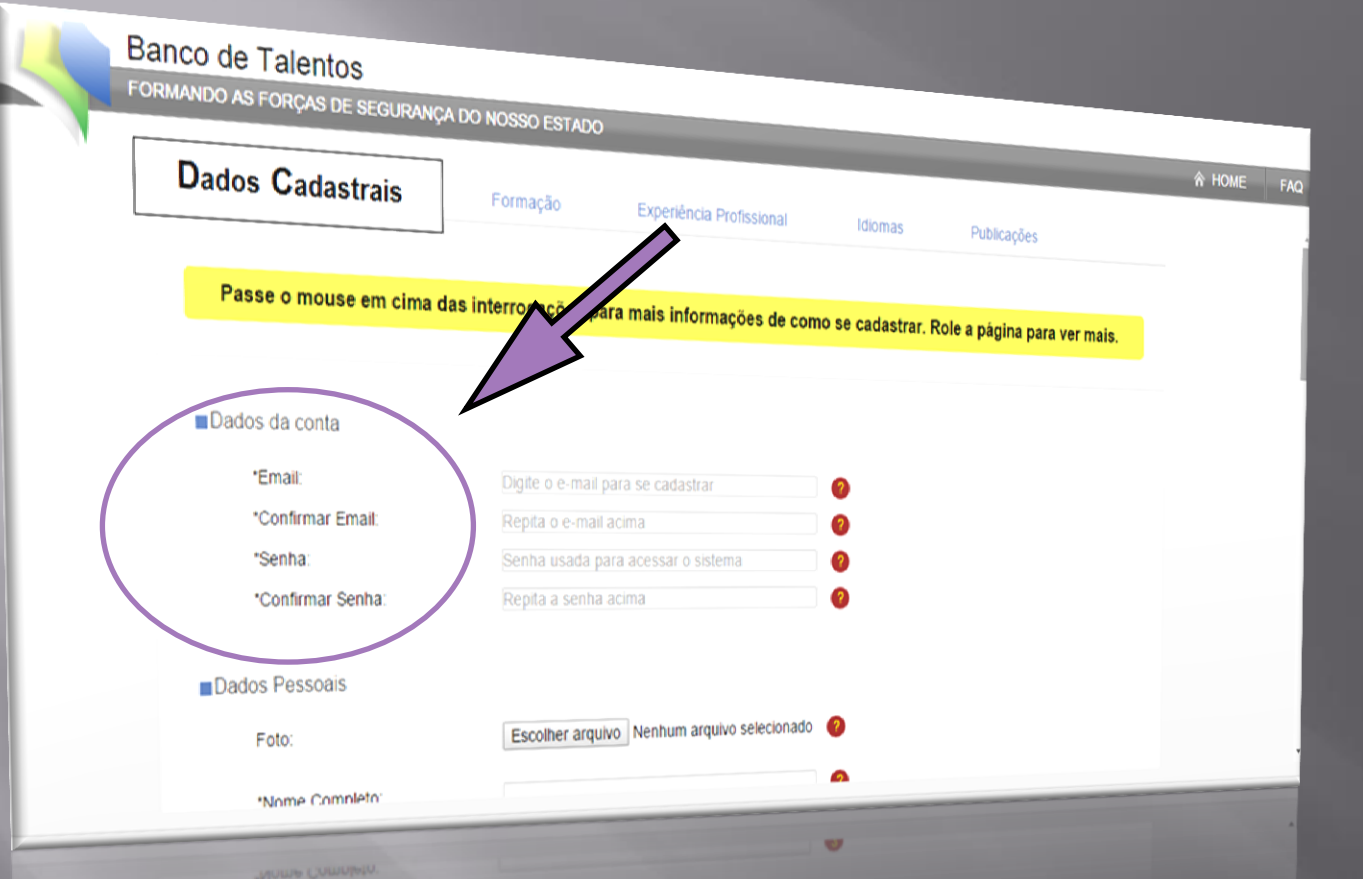

Dados da conta - Utilize os campos abaixo:

- E-mail: cadastre um e-mail ativo que você verifica todos os dias
- Confirmar E-mail: repita o e-mail informado
- Senha: utilize uma senha de fácil memorização
- Confirmar Senha: repita a senha informada

#### **Dados Cadastrais – Dados Pessoais**

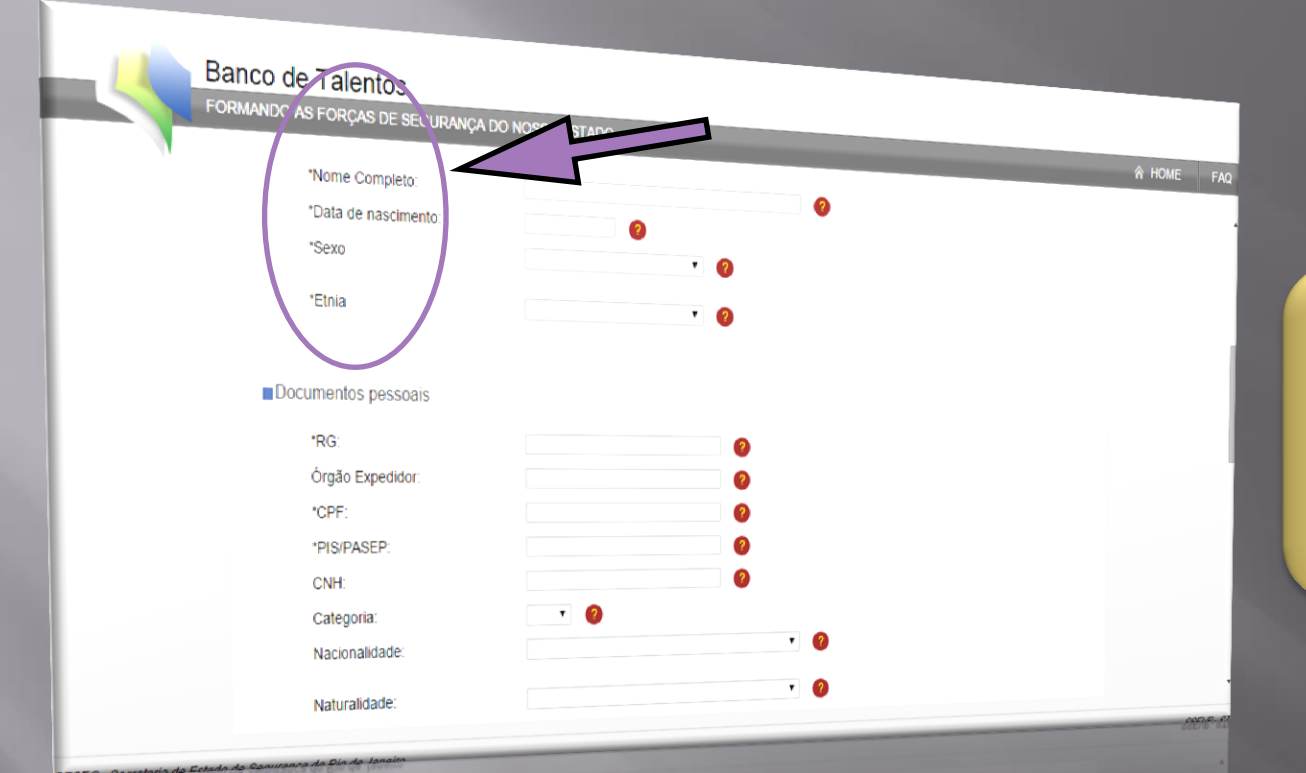

Preencha seus dados conforme descritos nos seus documentos de identificação, certidão de nascimento, identidade, etc.

Dados Pessoais - Utilize os campos abaixo:

- Insira uma foto no formato 3 x 4 recente
- Nome Completo: escreva sem abreviações
- Data de nascimento: dia, mês e ano
- Sexo e etnia: clique na seta para selecionar

### **Dados Cadastrais – Documentos Pessoais**

#### Tenha em mãos seus documentos pessoais para o preenchimento

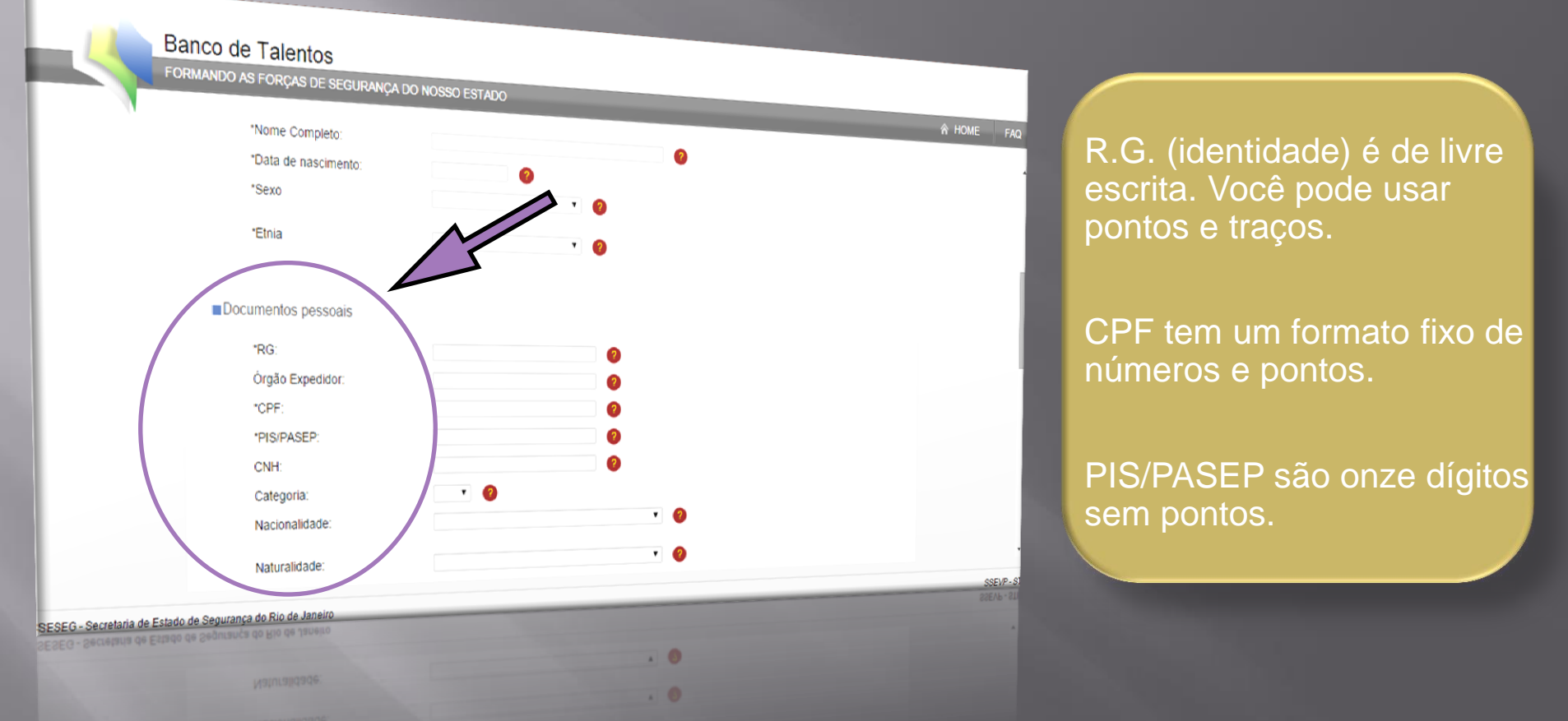

Documentos pessoais - utilize os campos abaixo:

- RG, Órgão Expedidor, CPF, PIS/PASEP, CNH, Categoria, nacionalidade e naturalidade
- Os números de RG, CPF e PIS/PASEP são de preenchimento obrigatório

### **Dados Cadastrais – Contatos**

#### Preenchimento dos campos com os números de telefone

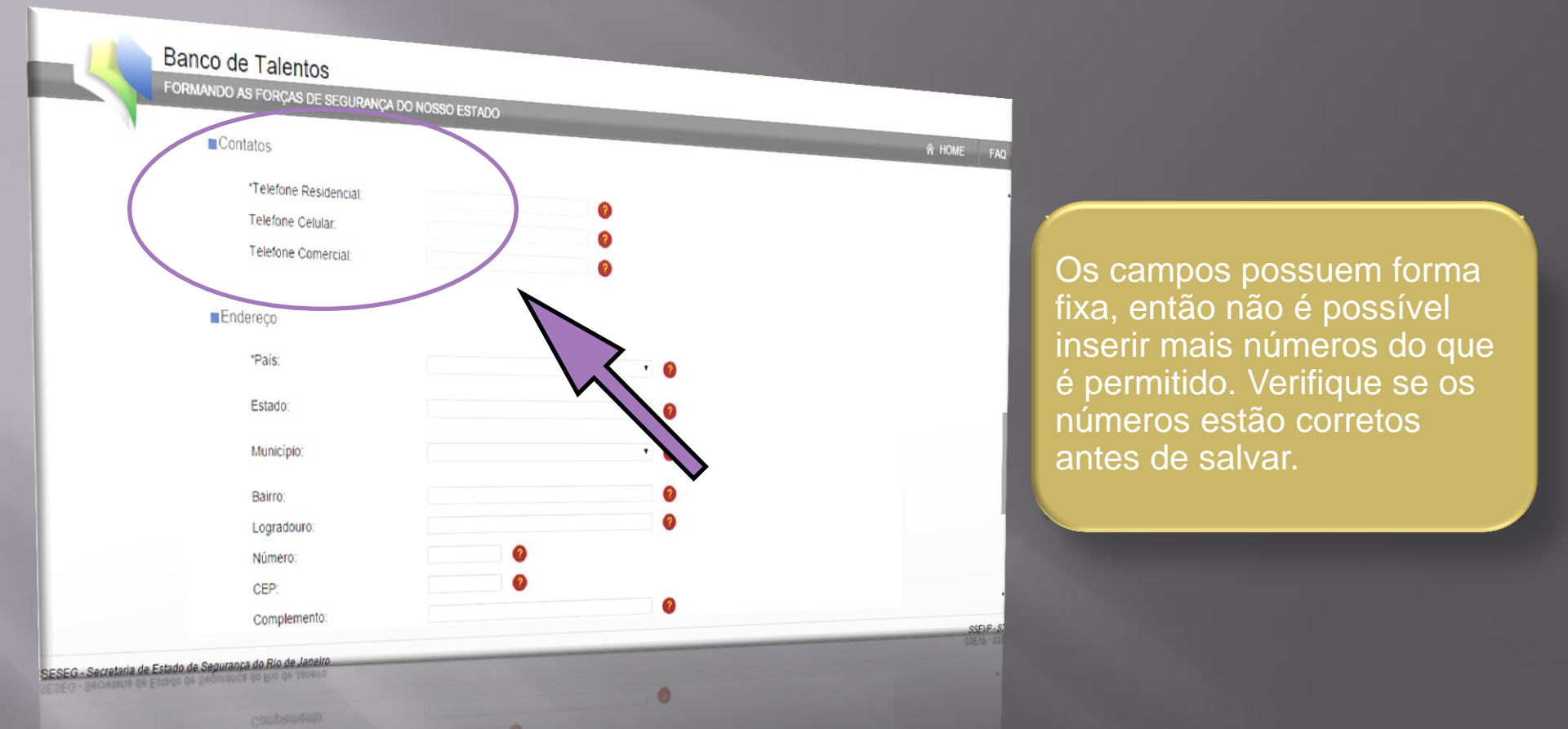

Contatos - Utilize os campos abaixo:

- Telefone Residencial : insira o DDD e o número do telefone fixo da sua residência
- Telefone celular: insira o DDD e o número do telefone celular
- Telefone Comercial: insira o DDD e o número do telefone fixo do seu trabalho

### **Dados Cadastrais – Endereço**

Endereço referente ao local de residência definitiva ou onde possa ser encontrado

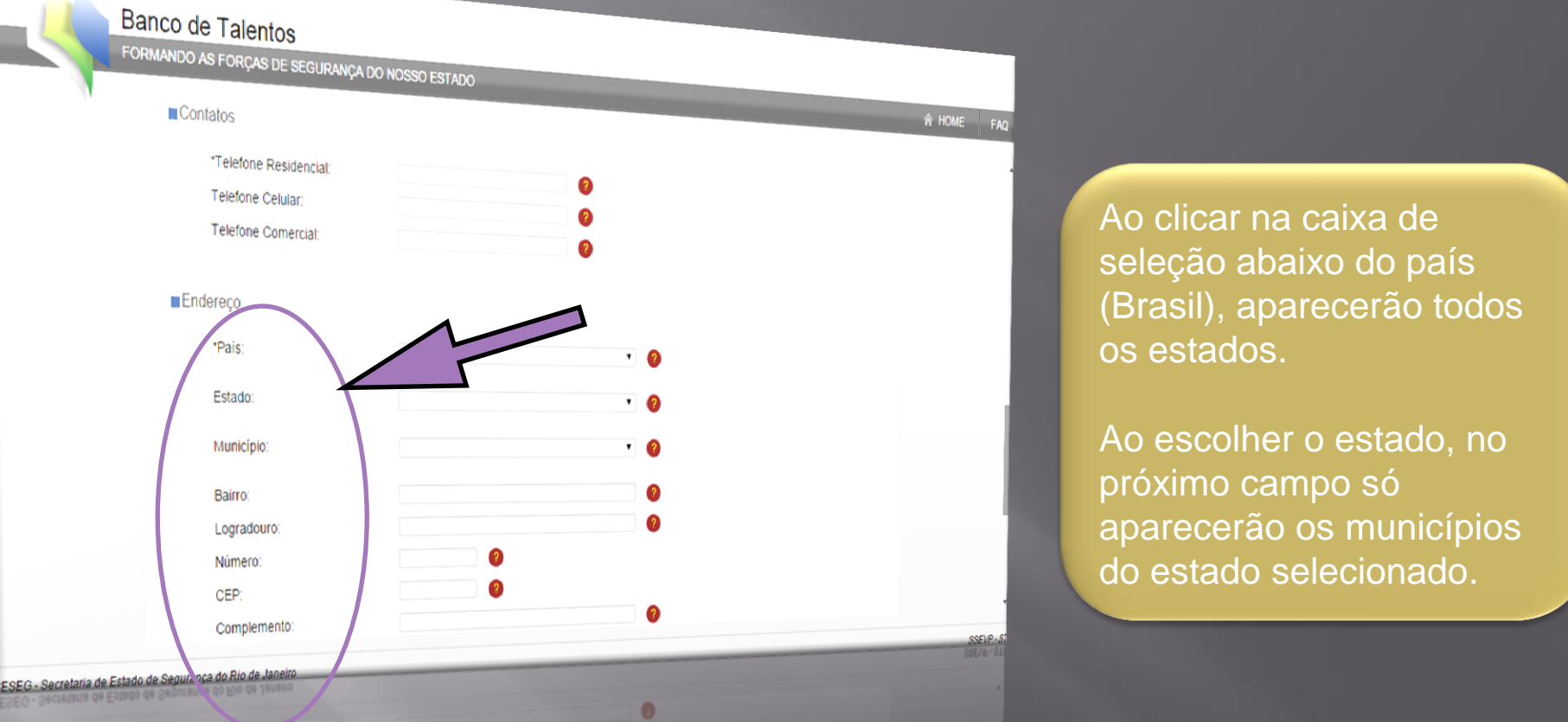

- Endereço Utilize os campos abaixo:
  - País: selecionar o país de residência
  - Bairro, Logradouro, Número e Complemento: preencher conforme o CEP consta nas suas correspondências
  - CEP: o campo só permite inserir números no formato do CEP

### **Dados Cadastrais – Profissão**

Seleção da ocupação principal de acordo com o código utilizado no seu imposto de renda

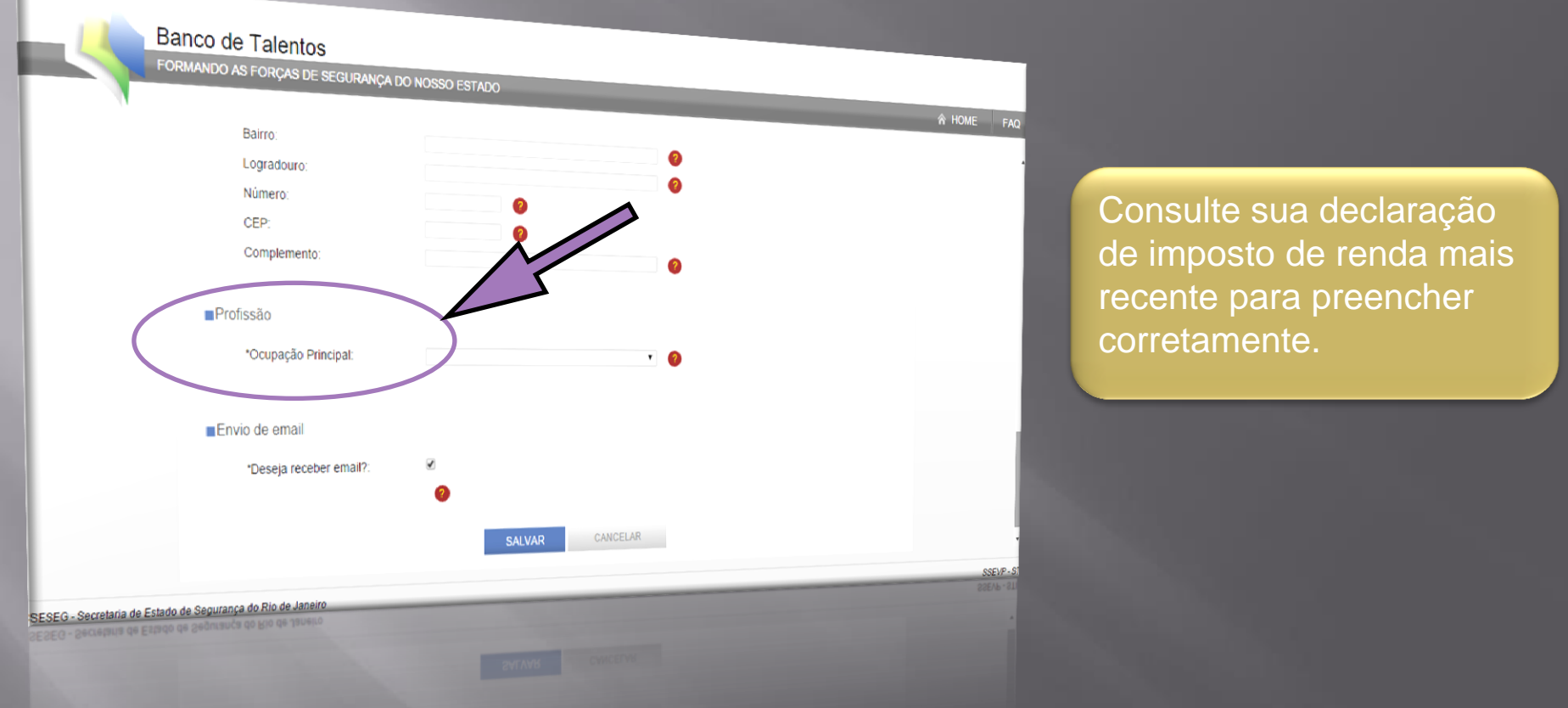

Profissão - Utilize os campos abaixo:

- Os códigos encontrados nesta caixa de seleção são os mesmos utilizados pela Receita Federal para classificar as ocupações de todos os profissionais
- Os Códigos 113, 40, 50 e 116 são dedicados aos profissionais de segurança pública

### **Dados Cadastrais – Profissão**

Os policiais, bombeiros, guardas municipais e agentes penitenciários deverão preencher outros dados relativos a cargo e lotação

| Banco de Talentos<br>Formando as forças de segurança                                                                                                    | Desejo sair Editar dados<br>DO NOSSO ESTADO |
|----------------------------------------------------------------------------------------------------|---------------------------------------------|
| Profissão  Conviduo As Forças de segurança  Profissão  Coupação Principat:  Instituição:  UF:  CargorFunção/Posto:  RG ou Matrícula:  ID Funcional:  Date de Administão: | DO NOSSO ESTADO IN HOME FAQ                 |
| Envio de email<br>Deseja receber email?                                                                                                    |                                             |

Para o Policial Civil ou Militar do RJ basta selecionar o item que corresponde ao seu Cargo/Função/Posto e sua Lotação atual.

Para os profissionais de segurança e Policiais Civis e Militares de outros estados estes campos serão de livre escrita.

- Ocupação principal
  - Código 113 para os policiais civis, federais e rodoviários
  - Código 40 para os policiais militares
  - Código 50 para os bombeiros militares
  - Código 116 para os guardas municipais e agentes penitenciários

#### **Dados Cadastrais – E-mail**

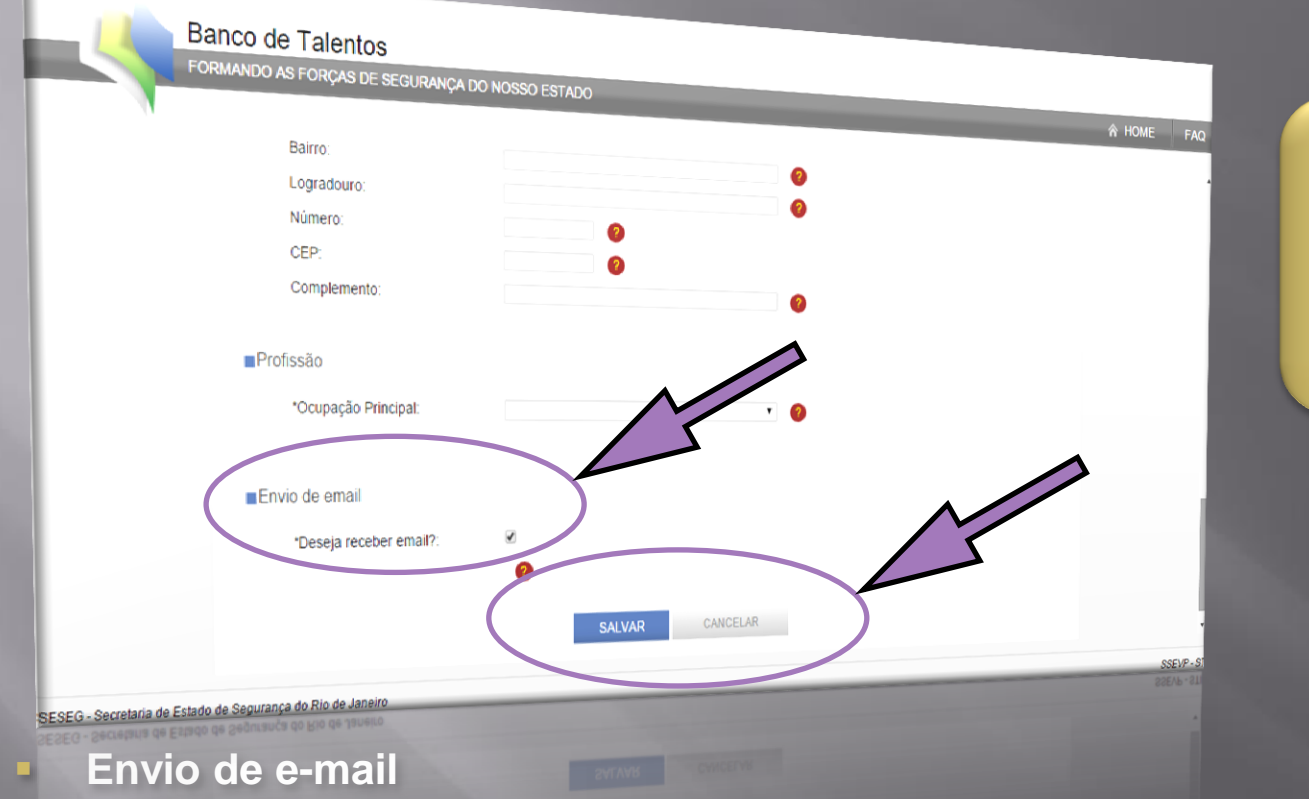

Marcando essa opção, você receberá por e-mail mensagens referentes a novas seleções e seus resultados.

- Deseja receber e-mail? marque este ítem para receber os informativos do Banco de Talentos
- Salvar: ao clicar nesta tecla, seus dados serão gravados
- Cancelar: ao clicar nesta tecla, você voltará para a página principal

#### **Dados Cadastrais – Editar dados**

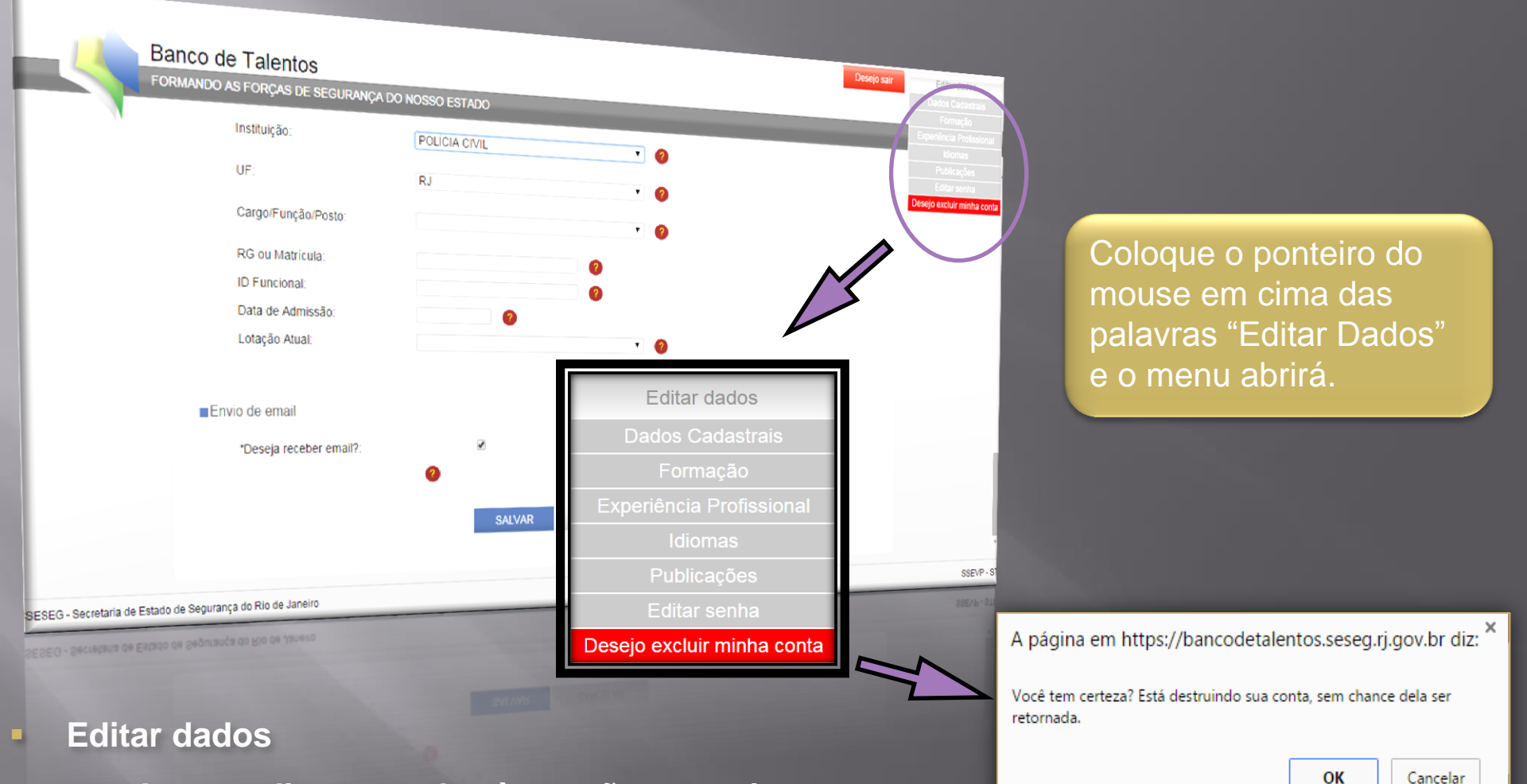

- Acesso direto a todas às seções anteriores
- Em "Desejo excluir minha conta" clicando OK você excluirá seu cadastro

### Formação

#### Nesta seção você vai preencher seus dados de formação

| Banco de Talentos<br>FORMANDO AS FORÇAS DE SEGUIRANÇE DO HOCCO CETADO<br>Dados Cadastris Formação Extranco<br>Dados Cadastris Formação Extrância Profissional Idomas Publicações Inscriões | Edur dados                                     |
|----------------------------------------------------------------------------------------------------|------------------------------------------------|
| Passe o mouse em cima das interrogações para mais informações de como se cadastrar. Role a página para ver mais.                                                                           | Todos os itens com<br>asterisco ao lado são de |
| *Nivel da Formação 🔹 📀                                                                                                    | obrigatório.                                   |
| Área de Conhecimento . 0<br>do Curso                                                                                                    | Escaneie previamente                           |
| Nome do Curso                                                                                                    | seus diplomas e                                |
| Dificuldade em preencher os campos acima, clique aqui.                                                                                                    | certificados.                                  |
| "Pais                                                                                                    |                                                |
| Estado                                                                                                    |                                                |
|                                                                                                    | \$9E1/P - 51                                   |
| SESEG - Secretaria de Estado de Segurança do Rio de Janeiro                                                                                                    |                                                |

"Dificuldade em preencher os campos acima, clique aqui" Clicando nesta frase você abre a Tabela de Referência de Cursos e pode consultar

com qual nível de formação e área de conhecimento seu curso se relaciona

#### Tabela de referência de Cursos

#### A tabela serve de auxílio na busca do Curso que se deseja cadastrar.

Para efetuar a busca, pressione as teclas Ctrl + F em seu teclado e na caixa de diálogo que aparecerá no canto superior direito de sua tela, digite o nome do seu curso. Atente que deve ser digitado o nome do curso SEM ACENTOS. GRAFICOS. NEM CARACTERES ESPECIAIS.

| GRADUAÇÃO                                  | ÁREA DE CONHECIMENTO        | CURSO                                                                                                    |
|--------------------------------------------|-----------------------------|----------------------------------------------------------------------------------------------------|
|                                            | FORMAÇÃO PROFISSIONAL EM SI | EGURANÇA PÚBLICA                                                                                                    |
| FORMAÇÃO PROFISSIONAL EM SEGURANÇA PÚBLICA | ANALISE CRIMINAL            | ANALISE CRIMINAL                                                                                                    |
| FORMAÇÃO PROFISSIONAL EM SEGURANÇA PÚBLICA | ANALISE CRIMINAL            | ANALISE CRIMINAL COM UTILIZACAO DO SOFTWARE ANALYST S NOTEBOOK - 12                                                                |
| FORMAÇÃO PROFISSIONAL EM SEGURANÇA PÚBLICA | ANALISE CRIMINAL            | BASICO DE TECNICAS QUANTITATIVAS APLICADAS A SEGURANCA PUBLICA                                                                     |
| FORMAÇÃO PROFISSIONAL EM SEGURANÇA PÚBLICA | ANALISE CRIMINAL            | CAPACITACAO EM TECNICAS QUANTITATIVAS E ANALISE CRIMINAL                                                                           |
| FORMAÇÃO PROFISSIONAL EM SEGURANÇA PÚBLICA | ANALISE CRIMINAL            | INTERNACIONAL DE VITIMOLOGIA                                                                                                    |
| FORMAÇÃO PROFISSIONAL EM SEGURANÇA PÚBLICA | ANTITERRORISMO              | ATA PREVENTING ATTACKS AGAINST SOFT TARGETS COURSE - PREVENCAO DE ATAQUES<br>TERRORISTAS EM AREAS VULNERAVEIS                      |
| FORMAÇÃO PROFISSIONAL EM SEGURANÇA PÚBLICA | ANTITERRORISMO              | COUNTERTERRORISM INTELIGENCE TEAM TRAINING - CIT-T - TREINAMENTO DE EQUIPE DE<br>INTELIGENCIA CONTRATERRORISMO - CIT-T             |
| FORMAÇÃO PROFISSIONAL EM SEGURANÇA PÚBLICA | ANTITERRORISMO              | FORMATION AUX TECHNIQUES D INTERVENTION EM MILIEU AQUATIQUE NIVEAU 2 = TECNICAS<br>DE INTERVENCAO EM MEIO AQUATICO - NIVEL II      |
| FORMAÇÃO PROFISSIONAL EM SEGURANÇA PÚBLICA | ANTITERRORISMO              | INTERNACIONAL DE RECONOCIMIENTO COMBATE Y ANTI-NARCOTERRORISMO - INTERNACIONAL<br>DE RECONHECIMENTO COMBATE E ANTI-NARCOTERRORISMO |
| FORMAÇÃO PROFISSIONAL EM SEGURANÇA PÚBLICA | ANTITERRORISMO              | ISARELI S.W.A.T. COUNTER TERRORISM SCHOOL - ESCOLA CONTRA TERRORISMO DA S.W.A.T.<br>ISRAELITA                                      |
| FORMAÇÃO PROFISSIONAL EM SEGURANÇA PÚBLICA | ANTITERRORISMO              | OPERACOES ANTITERRORISMO                                                                                                    |
| FORMAÇÃO PROFISSIONAL EM SEGURANÇA PÚBLICA | ANTITERRORISMO              | OPERACOES ANTITERRORISMO PARA FORCAS POLICIAIS - COAT                                                                              |
| FORMAÇÃO PROFISSIONAL EM SEGURANÇA PÚBLICA | ANTITERRORISMO              | ORGANIZACAO DE GRANDES EVENTOS E MEDIDAS DE CONTRATERRORISMO                                                                       |
| FORMAÇÃO PROFISSIONAL EM SEGURANÇA PÚBLICA | ANTITERRORISMO              | POLICE LEADERS ROLE IN COMBATING TERRORISM - REGRAS DE LIDERANCA POLICIAL NO<br>CMBATE AO TERRORISMO                               |
| FORMAÇÃO PROFISSIONAL EM SEGURANÇA PÚBLICA | ANTITERRORISMO              | TECHNIQUES D INTERVENTION & MOYENS DE PROTECTION - TECNICAS DE INTERVENCAO E<br>MEIOS DE PROTECAO DE TERRORISMO                    |
| FORMAÇÃO PROFISSIONAL EM SEGURANÇA PÚBLICA | ARMAMENTO E TIRO            | ARMAS MUNICOES E EXPLOSIVOS DO ESTADO DO RIO DE JANEIRO - CAMERJ                                                                   |
| FORMAÇÃO PROFISSIONAL EM SEGURANÇA PÚBLICA | ARMAMENTO E TIRO            | ARMEIRO PUMP CBC 12                                                                                                    |
| FORMAÇÃO PROFISSIONAL EM SEGURANÇA PÚBLICA | ARMAMENTO E TIRO            | ATIRADOR DE ELITE POLICIAL                                                                                                    |
| FORMAÇÃO PROFISSIONAL EM SEGURANÇA PÚBLICA | ARMAMENTO E TIRO            | ATIRADOR DESIGNADO AEROTATICO                                                                                                    |
| FORMAÇÃO PROFISSIONAL EM SEGURANÇA PÚBLICA | ARMAMENTO E TIRO            | AVANCADO DE ESPINGARDA                                                                                                    |
| FORMAÇÃO PROFISSIONAL EM SEGURANÇA PÚBLICA | ARMAMENTO E TIRO            | AVANCADO DE FUZIL M-16/A2                                                                                                    |
| FORMAÇÃO PROFISSIONAL EM SEGURANÇA PÚBLICA | ARMAMENTO E TIRO            | AVANCADO DE PISTOLA 380/940                                                                                                    |
| FORMAÇÃO PROFISSIONAL EM SEGURANÇA PÚBLICA | ARMAMENTO E TIRO            | AVANCADO DE TIRO PARA PROTECAO DE DIGNITARIO                                                                                       |
| FORMAÇÃO PROFISSIONAL EM SEGURANÇA PÚBLICA | ARMAMENTO E TIRO            | AVANCADO PARA INSTRUTORES DE ARMAMENTO E TIRO - CAIAT                                                                              |
| FORMAÇÃO PROFISSIONAL EM SEGURANÇA PÚBLICA | ARMAMENTO E TIRO            | BASICO DE TIRO POLICIAL                                                                                                    |
| FORMAÇÃO PROFISSIONAL EM SEGURANÇA PÚBLICA | ARMAMENTO E TIRO            | BASICO DE TIRO POLICIAL MILITAR PARA OFICIAIS                                                                                      |
| FORMAÇÃO PROFISSIONAL EM SEGURANÇA PÚBLICA | ARMAMENTO E TIRO            | BASICO DE TIRO POLICIAL PARA OFICIAIS                                                                                              |

### Formação - Nível da Formação

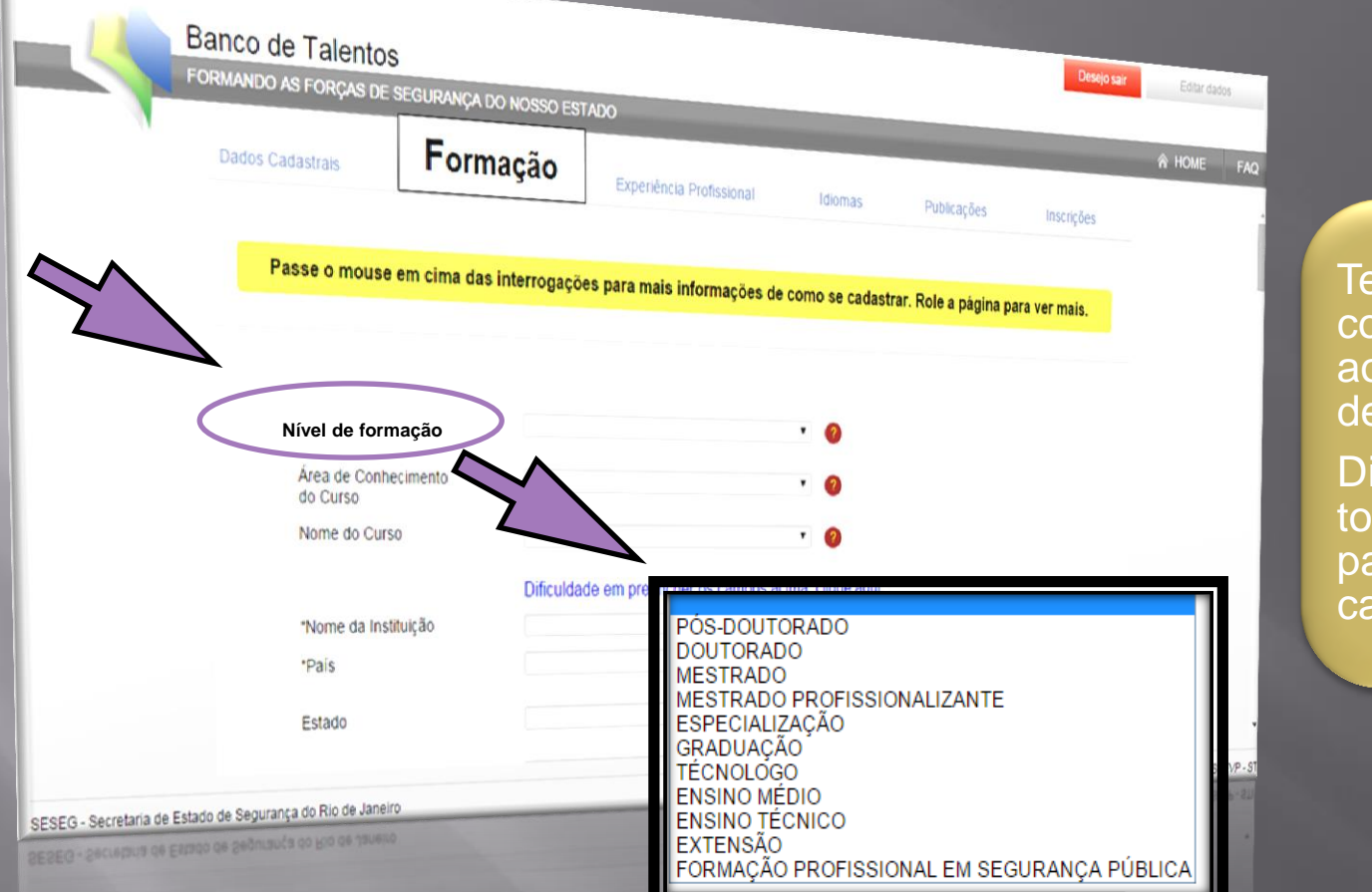

Tenha em mãos os comprovantes relativos aos dados que você deseja inserir.

Digitalizar previamente todos os documentos para anexá-los ao seu cadastro.

Nível de Formação: são as titulações referentes às formações: a) escolar; b) acadêmica, c) profissional em segurança pública e d) formação complementar

### Formação - Nível da Formação

- Nível de Formação: são as titulações referentes às formações:
- I. Formação Escolar Ensino Médio: consiste na formação de Ensino Médio (antigo Segundo Grau), etapa final da educação básica, de Formação Geral ou Técnica.
- II. Formação Acadêmica: consiste na formação de educação superior, ou seja, a graduação, o tecnólogo, a pós-graduação *lato sensu* (especialização) ou a pós-graduação *stricto sensu* (mestrado, doutorado ou o pós-doutorado).
- III. Formação Profissional em Segurança Pública: consiste na formação cujo objeto necessariamente visa contribuir para a qualificação, capacitação e desenvolvimento das atividades do profissional de segurança pública.
- IV. Formação Complementar: consiste nos cursos de extensão de até 359h (trezentas e cinquenta e nove horas), excluídas as que se referem o inciso III deste artigo.

#### Art 4º, Resolução 871 de 16/04/15

# Formação - Área de conhecimento do curso

Áreas de Conhecimento de acordo com os critérios

de seleção do Banco de Talentos

| Banco de Talentos<br>Formando as Forças de s                                                                                                    | SEGURANÇA DO NOSSO ESTADO                                                                                                    | Desejo sair Editar dados                                |    |
|----------------------------------------------------------------------------------------------------|----------------------------------------------------------------------------------------------------|---------------------------------------------------------|----|
| Dados Cadastrais                                                                                                    | Formação Experiência Profissional Idiomas                                                                                                    | A HOME FAQ           Publicações         Inscrições     |    |
| Passe o mouse e                                                                                                    | em cima das interrogações para mais informações de como se cadastrar.                                                                                                    | r. Role a página para ver mais.                         |    |
| "Nivel da Forma                                                                                                    | ação 🔹 🥥                                                                                                    | Em caso de dúvida<br>pesquise na Tabela                 | de |
| Área de Conhe<br>do Curso<br>Nome do Curso                                                                                                    | ecimento · 0                                                                                                    | Reierencia de Curso                                     | 5. |
| "Nome da Instit                                                                                                    | Dificuldade em preencher os campos acima, clique aqui.                                                                                                    |                                                         |    |
| Estado                                                                                                    | AGRONOMIA<br>ANTROPOLOGIA<br>ARQUEOLOGIA<br>ARQUITETURA E URE<br>ARTES<br>ASTEONOMIA                                                                                                    |                                                         |    |
| SESEG - Secretaria de Estado de Segurança do Rio de Janeiro                                                                                     | BIOFISICA<br>BIOLOGIA GERAL<br>BIOQUIMICA<br>BIOTECNOLOGIA<br>BOTANICA<br>CIENCIA DA COMPLIT                                                                                                    | ITACAO                                                  |    |
|                                                                                                    | CIENCIA DA INFORM<br>CIENCIA DA INFORM<br>CIENCIA E TECNOLO<br>CIENCIA POLITICA<br>CIENCIAS AMBIENTA<br>COMUNICACAO<br>DEMOCRAETA                                                                                                    | MACAO<br>OGIA DE ALIMENTOS<br>AIS                       |    |
| do Curso<br>Nome do Curso<br>Nome do Curso<br>"Nome da Instit<br>"Pais<br>Estado<br>SESEG - Secretaria de Estado de Segurança do Rio de Janeiro | Dificuidade em preencher os campos acima, clique aqui.<br>ADMINISTRACAO<br>AGRONOMIA<br>ANTROPOLOGIA<br>ARQUEOLOGIA<br>ARQUEOLOGIA<br>ARQUEOLOGIA<br>CUENCIA DE AURE<br>ASTRONOMIA<br>BIOFISICA<br>BIOLOGIA GERAL<br>BIOQUIMICA<br>BIOTECNOLOGIA<br>BIOTECNOLOGIA<br>BIOTECNOLOGIA<br>BIOTECNOLOGIA<br>BIOTECNOLOGIA<br>BIOTECNOLOGIA<br>BIOTECNOLOGIA<br>DETANICA<br>CIENCIA DA INFORMU<br>CIENCIA POLITICA<br>CIENCIA POLITICA<br>CIENCIA POLITICA | RBANISMO<br>JTACAO<br>MACAO<br>OGIA DE ALIMENTOS<br>AIS |    |

- Área de conhecimento do curso: todos os níveis da formação possuem área de conhecimento, exceto o ENSINO MÉDIO
- Este campo é necessário ao correto preenchimento do cadastro

### Formação - Nome do curso

Os nomes dos cursos foram listados de acordo com os critérios do MEC e com os dados coletados do próprio Banco de Talentos

| Banco de Talentos<br>Formando as forças de segurança do nosso est | Desigo saiz Editar dados                                                                                                    |
|-------------------------------------------------------------------|----------------------------------------------------------------------------------------------------|
| Dados Cadastrais Formação                                         | K HOME FAQ      Experiência Profissional Idomas Publicações Inscrições     Caso não encontre o     nome do seu curso na                                                                                                    |
| Passe o mouse em cima das interrogaçõe                            | Tabela de Referência,<br>entre em contato com a                                                                                                    |
| *Nivel da Formação<br>Área de Conhecimento<br>do Curso            | equipe do Banco de<br>Talentos.                                                                                                    |
| Nome do curso                                                     | e m preencher os campos acima, clique aqui.                                                                                                    |
| *Nome da linitation<br>*Pais                                      | APERFEICOAMENTO DE DELEGADOS DE POLICIA<br>APERFEICOAMENTO DE OFICIAIS - CAO<br>DEREEICOAMENTO DE OFICIAIS - CAO                                                                                                    |
| Estado                                                            | APERFEICOAMENTO DE SARGENTOS - CAS<br>APERFEICOAMENTO POLICIAL PARA A CARREIRA DE ESCRIVAO DE POLICIA - MG<br>ESPECIAL DE FORMACAO DE CABOS - CEFC<br>ESPECIAL DE FORMACAO DE SARGENTOS - CEFS<br>ESPECIALIZACAO PARA COMISSARIO DE POLICIA |
| SESEG - Secretaria de Estado de debranda do lito de racelo        | ESTAGIO DE HABILITACAO PARA CONDUCAO E OPERACAO DE AUTO-REBOQUE<br>FORMACAO DE CABOS - CFC<br>FORMACAO DE CABOS COMANDOS<br>FORMACAO DE SARGENTOS - CFS / EAD<br>FORMACAO E SARGENTOS - CFS / EAD<br>FORMACAO E SARGENTOS - CFS / EAD       |

Nome do curso: todos os cursos estão listados bastando apenas selecionar o nome, exceto os Cursos de Extensão e os Cursos de Especialização que você deve escrever conforme está impresso no documento de comprovação da conclusão do curso

### Formação - Nome da Instituição

|                       | Banco de Talentos<br>FORMANDO AS FORÇAS DE                                   | S<br>Segurança do nosso es                                       | STADO                       |                  |             | Desejo sair                 | Editar dados |                                                                                                    |
|-----------------------|------------------------------------------------------------------------------|------------------------------------------------------------------|-----------------------------|------------------|-------------|-----------------------------|--------------|----------------------------------------------------------------------------------------------------|
|                       | Dados Cadastrais                                                             | Formação                                                         | Experiência Profissional    | Idiomas          | Publicacões | land a                      | ☆ HOME FAQ   |                                                                                                    |
|                       | Passe o mouse<br>"Nivel da Form<br>Área de Conhi<br>do Curso<br>Nome do Curs | eem cima das interrogaçã<br>nação<br>ecimento<br>so<br>Dificulda | bes para mais informações d | e como se cadast | Publicações | Inscrições<br>ara ver mais. |              | Consulte o certificado ou<br>diploma para escrever de<br>forma correta o nome da<br>instituição de ensino, sem<br>abreviação. |
|                       | Nome da ins                                                                  | stituição                                                        |                             |                  |             |                             |              |                                                                                                    |
|                       | Estado                                                                       |                                                                  |                             |                  |             |                             | SSEVP - ST   |                                                                                                    |
| SESEG - Secretaria de | e Estado de Segurança do Rio de Janeir                                       | ro<br>D                                                          |                             |                  |             |                             |              |                                                                                                    |

Nome da Instituição: este é um campo de "livre escrita" para todos os níveis de formação, áreas de conhecimento e cursos

Escreva o nome por extenso e logo após a sigla da instituição

### Formação - País, estado, município

#### Seleção do País, Estado e Município da instituição de ensino

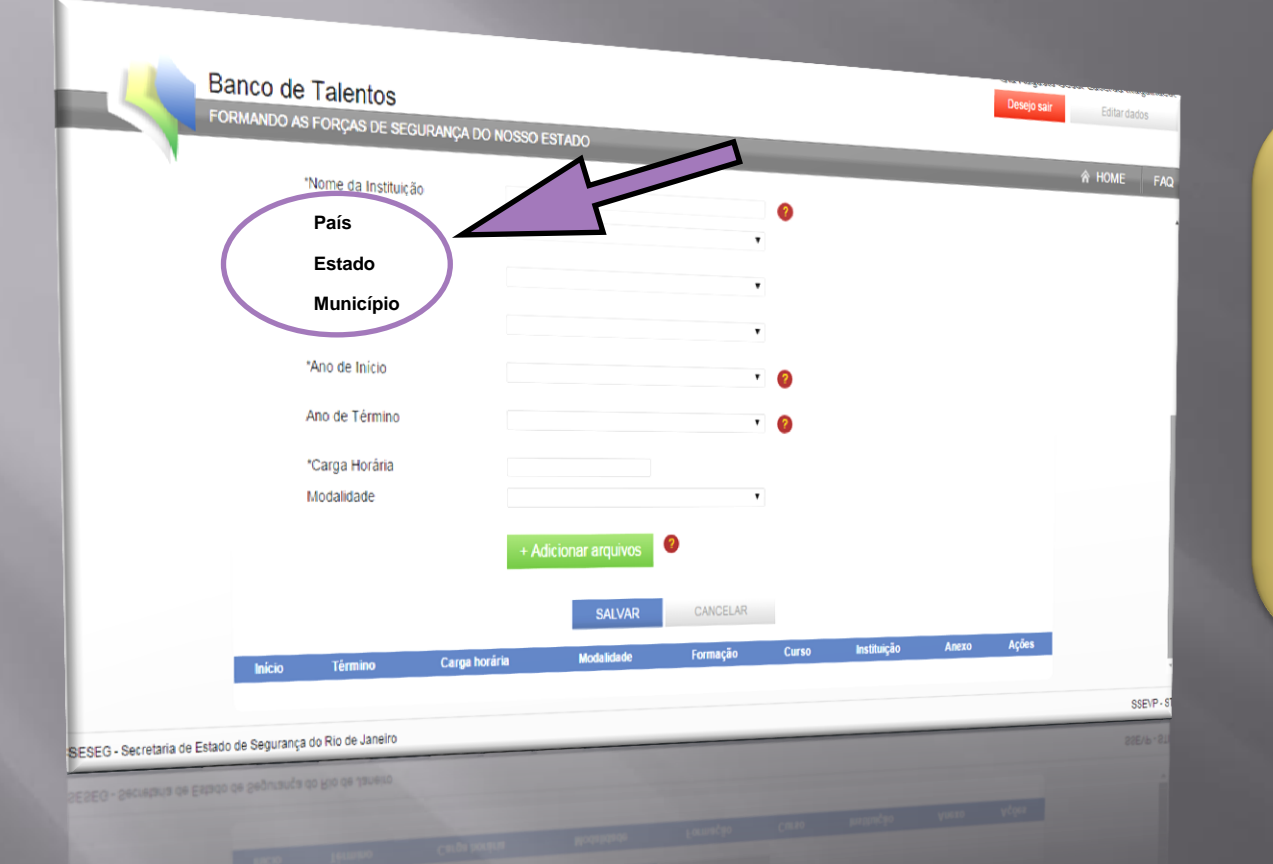

Ao clicar em Município, ficarão visíveis somente os municípios daquele estado.

Lembre-se que os diplomas de outros países precisam estar validados no Brasil.

#### País: a seleção do país é obrigatória

- Os campos Estado e Município só podem ser preenchidos quando o país selecionado for o Brasil
- A seleção de um país que não seja o Brasil oculta os campos Estado e Município

# Formação - Período, carga horária e modalidade

#### Indicação do período da formação

|   |        | Nome da Instituiçã | URANÇA DO NOSSO | ESTADO            |          |       |             |       |       |   |     |
|---|--------|--------------------|-----------------|-------------------|----------|-------|-------------|-------|-------|---|-----|
|   |        | Pais               | 0               |                   |          | 0     |             |       |       |   |     |
|   | E      | Estado             |                 |                   |          |       |             |       |       |   |     |
|   | I      | Município          |                 | $\mathcal{N}$     | ,        |       |             |       |       |   |     |
|   | *      | Ano de Início      |                 |                   | •        | 0     |             |       |       |   |     |
| ( | Α      | no de Térmi        | no              |                   | •        | 0     |             |       |       |   |     |
|   | *(     | Carga Horári       | ia              |                   |          |       |             |       |       |   |     |
|   | N      | lodalidade         | <u> </u>        |                   | •        |       |             |       |       |   |     |
|   |        |                    | + A             | dicionar arquivos | •        |       |             |       |       |   |     |
|   |        |                    |                 | SALVAR            | CANCELAR |       |             |       | 4.5.4 |   |     |
|   | Inicio | Término            | Carga horária   | Modalidade        | Formação | Curso | Instituição | Anexo | Ações |   |     |
|   |        |                    |                 |                   |          |       |             |       |       | s | SSE |

Caso você não tenha terminado a formação, deixe o ano de término em branco.

Ano de início e carga horária são dados obrigatórios.

Caso você selecione o ano de término com um ano anterior ao ano de início o sistema alertará para o erro.

- Ano de início: ano de início da formação
- Ano de término: ano da conclusão da formação
- Carga horária: escrever somente números
- Modalidade: selecionar se a formação foi presencial, semi-presencial ou a distância

### Formação - Adicionar arquivo

#### Inserção do comprovante referente ao curso

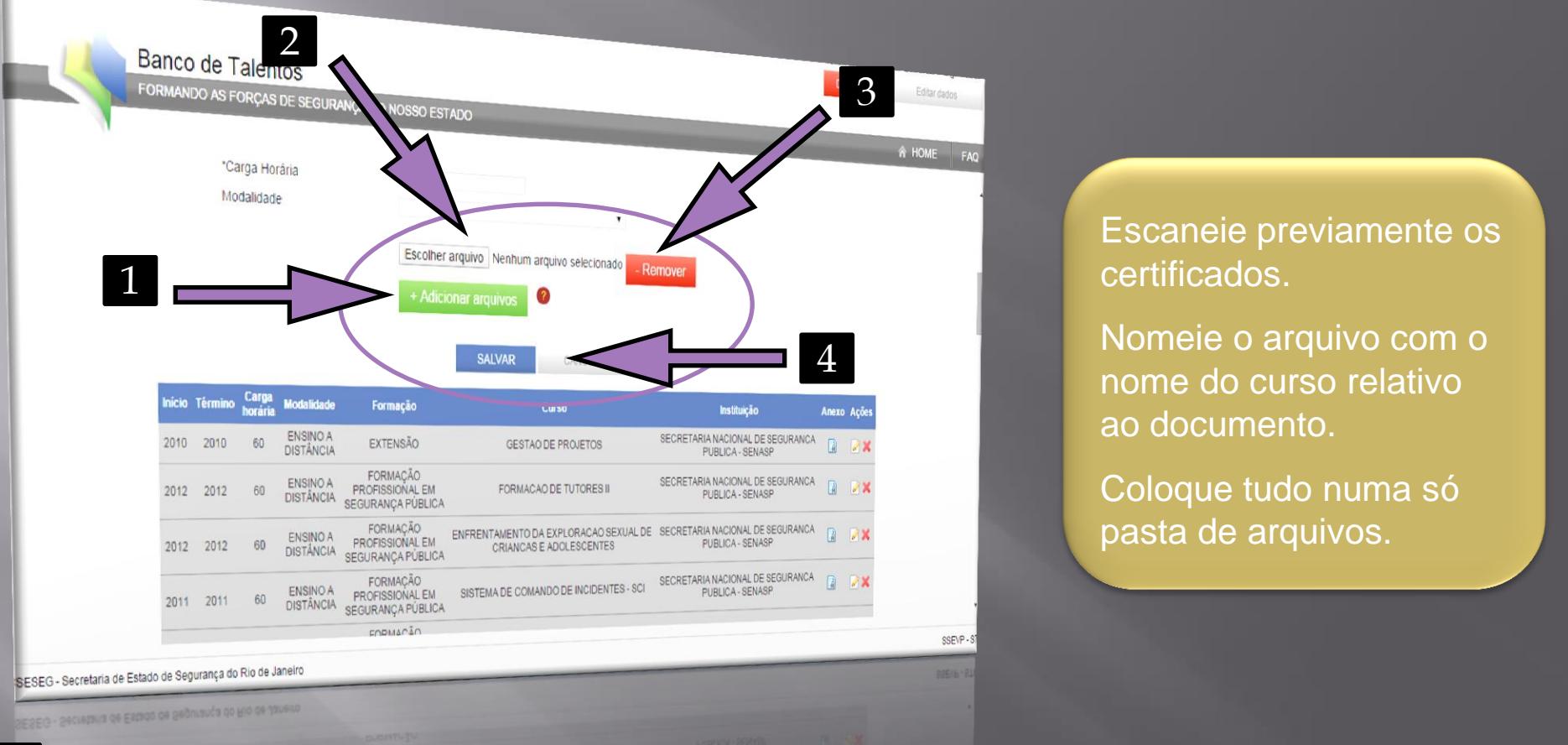

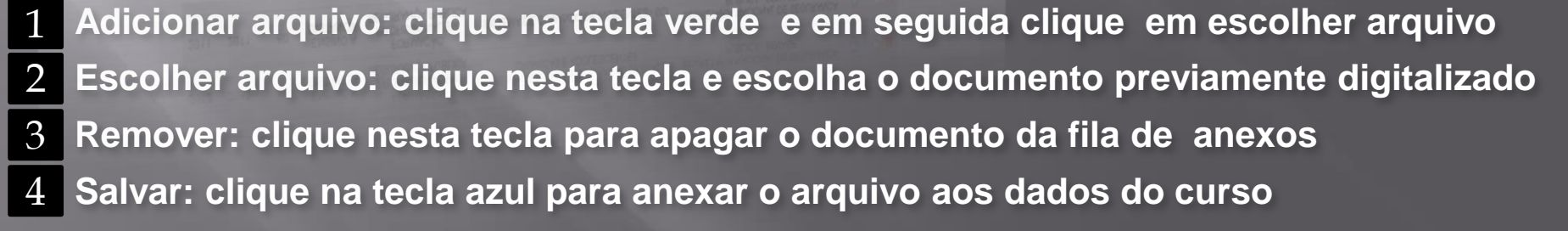

### Formação – Visualizar anexo

#### Quadro de formações inseridas

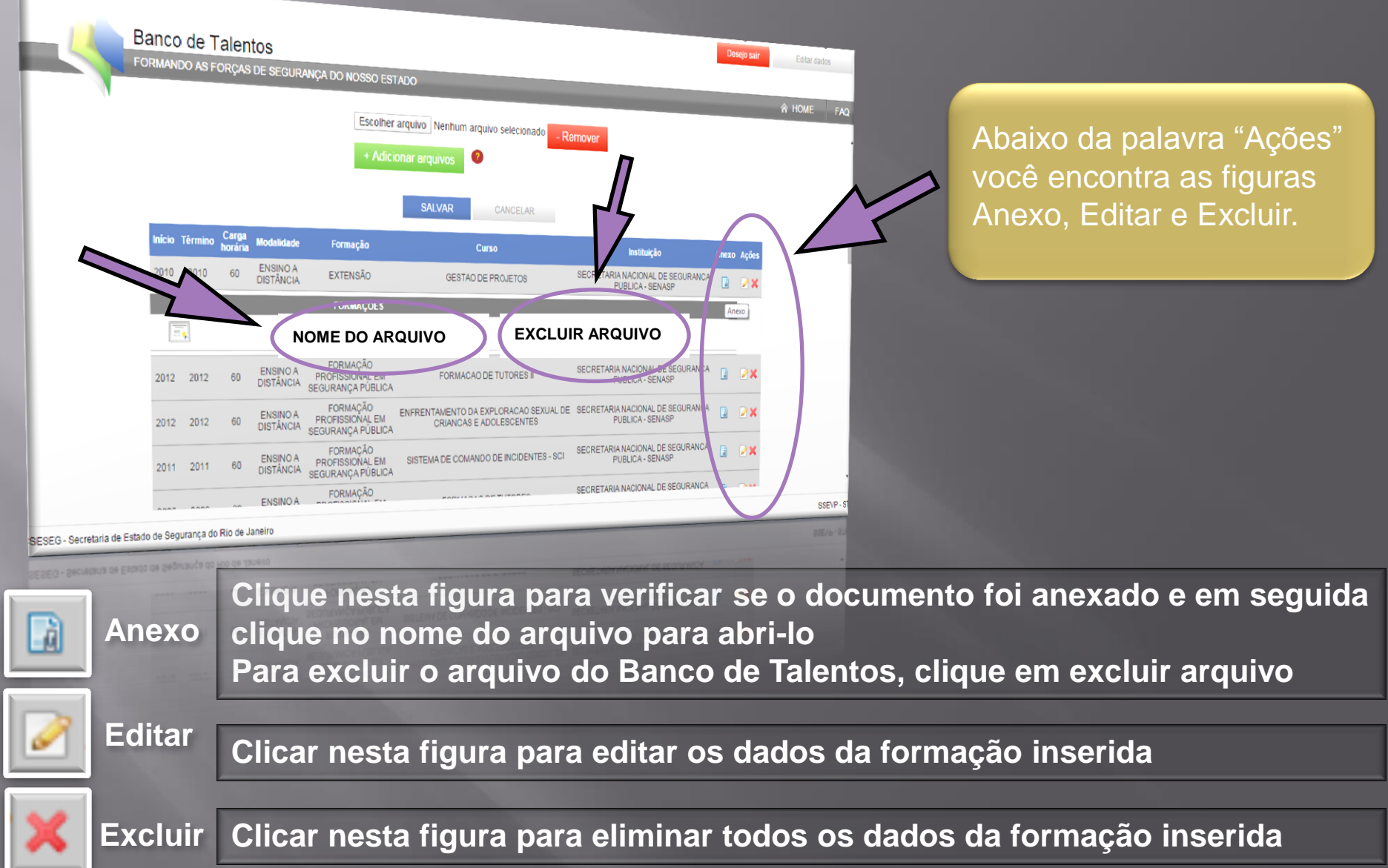

Preenchimento dos dados de experiência profissional

| Contraction As | S FORÇAS DE SEGURANÇA DO N                          | OSSO ERTADO                   | M                     |                             | Desejo sair |
|----------------|-----------------------------------------------------|-------------------------------|-----------------------|-----------------------------|-------------|
| Dados C        | Cadastrais formação                                 | Experiência Profissional      | Idiomas               | Publicações Inscrit-        | ŵ           |
|                | Passe o mouse em cim                                | a das interrogações para mais |                       |                             |             |
|                |                                                     | armaçõe:                      | de como se cadastrar. | Role a página para ver mai: | 5.          |
| (              | Empregador ou<br>Instituição                        |                               | 0                     |                             |             |
|                | Cargo ou Função                                     |                               | 0                     |                             |             |
|                | docencia?<br>"Regime de contrato                    |                               | 0                     |                             |             |
|                | "Data de início                                     |                               |                       |                             |             |
|                | Data de término                                     |                               |                       |                             |             |
|                | *Atividades realizadas:<br>*Máximo - 144 caracteres |                               | •                     |                             |             |
|                | Comprovante de<br>experiência                       | + Adicionar arquivos          |                       |                             |             |
|                |                                                     |                               |                       |                             |             |

- Empregador ou Instituição: nome do empregador ou instituição onde você exerceu a experiência profissional
- Cargo ou função: escreva o nome do cargo ou da função exercida
- Este campo é obrigatório para prosseguir preenchendo os campos seguintes

Indique se a experiência profissional está ligada a alguma disciplina

| Forma | O de Talentos<br>NDO AS FORÇAS DE SEGURANÇA DO H                                                                                                    | NOSSO ESTADO                              |                        |                           | Desejo salt Editor |
|-------|----------------------------------------------------------------------------------------------------|-------------------------------------------|------------------------|---------------------------|--------------------|
| D     | Dados Cadastrais Formação                                                                                                    | Experiência Profissiona                   | I                      |                           | ŵ HOME             |
|       | Passe o mouse em cin                                                                                                    |                                           | HOLD THES              | Publicações Inscrições    |                    |
|       | cin dise en cin                                                                                                    | na das interrogações para mais informação | e como se cadastrar. R | ole página para ver mais. |                    |
|       | "Emprecador ou                                                                                                    |                                           |                        | 1                         |                    |
|       | Instituição                                                                                                    | 15-1                                      |                        |                           |                    |
|       | O cargo relaciona-se a                                                                                                    |                                           |                        |                           |                    |
| (     | docência?                                                                                                    |                                           |                        |                           |                    |
|       | docência?<br>Disciplina da docência                                                                                                    |                                           |                        |                           |                    |
| (     | docência?<br>Disciplina da docência                                                                                                    |                                           |                        |                           |                    |
| (     | docência?<br>Disciplina da docência<br>Cata de inicio<br>Data de término<br>"Atividades realizadas                                                               |                                           |                        |                           |                    |
| (     | docência?<br>Disciplina da docência<br>Data de inicio<br>Data de término<br>*Atividades realizadas:<br>*Máxemo - 144 caracteres                                  |                                           |                        |                           |                    |
|       | docência?<br>Disciplina da docência<br>Data de inicio<br>Data de término<br>*Atividades realizadas:<br>*Máxemo - 144 caracteres<br>Comprovante de                | A O O O O O O O O O O O O O O O O O O O   |                        |                           |                    |
|       | docência?<br>Disciplina da docência<br>Cata de inicio<br>Data de término<br>*Atividades réalizadas:<br>*Máxemo - 144 caracteres<br>Comprovante de<br>experiência | A Adicionar arquivos                      | •                      |                           |                    |

- O cargo relaciona-se com a docência?: se a resposta for SIM, marcar o "flag", pequeno quadrado abaixo do campo cargo ou função
- Disciplina da docência: caso a resposta seja SIM, este campo surgirá para você escrever o nome da disciplina

#### Indicação do regime de contrato com a Empregadora

| Forman | O <b>de Talentos</b><br>IDO AS FORÇAS DE SEGURANÇA                                    | A DO NOSSO ESTADO                     |                            |                                    | Desejo sali Estar d |
|--------|---------------------------------------------------------------------------------------|---------------------------------------|----------------------------|------------------------------------|---------------------|
| D      | ados Cadastrais. Formaç                                                               | Experiência Profi                     | ssional                    | Publicações Inservões              | ŵ Home              |
|        | Passe o mouse er                                                                      | m cima das interrogações para mais ir | formações de como se cadas | trar. Role a página para ver mais. |                     |
|        | "Empregador ou<br>Instituição<br>"Cargo ou Função<br>O cargo subrisso e o<br>Octorea? |                                       | 0                          |                                    |                     |
| (      | Regime de contrat<br>Data de início<br>Data de término                                |                                       | •                          |                                    |                     |
|        | Comprovante de<br>experiência                                                         | + Adicionar arquivos                  |                            |                                    |                     |
|        |                                                                                       |                                       |                            |                                    | 1                   |

Se você ainda está ocupando este cargo ou desempenhando essa função deixe o campo data de término em branco.

- Regime de contrato: indique um destes regimes CLT, contratado, estatutário ou temporário
- Data de início: insira a data de admissão no cargo ou função
- Data de término: insira data da saída do cargo ou função

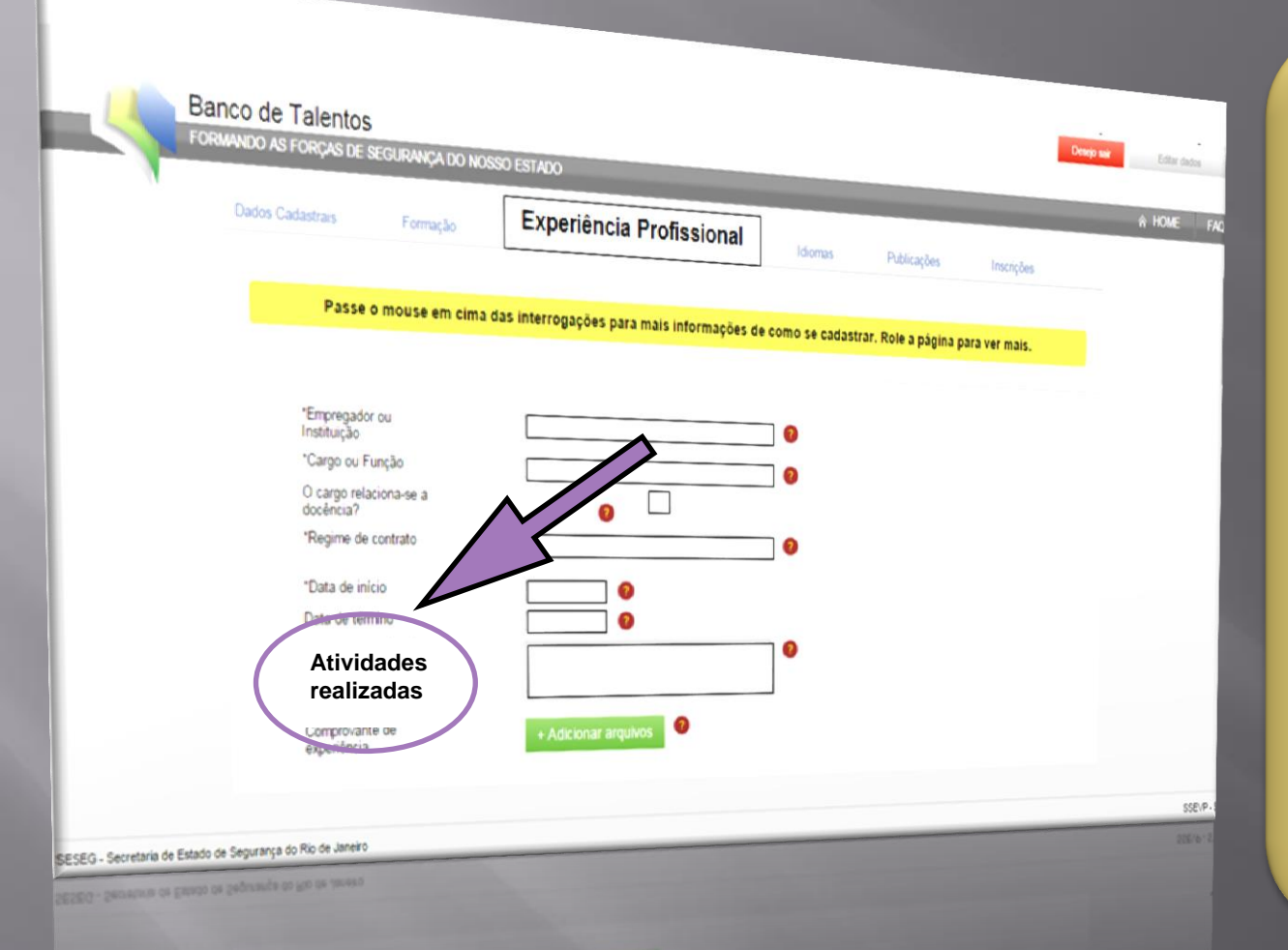

Teste um pequeno texto antes de inseri-lo, pois você só poderá utilizar até144 caracteres (com espaços).

Exemplo do tamanho do texto (144 caracteres):

"Gerenciar informações; auxiliar na execução de tarefas administrativas; marcar e cancelar compromissos; controlar o fluxo de documentos internos"

Atividades realizadas: descrição em poucas palavras das ações desempenhadas nesta atividade

| For the second second sec | ormação        | Experiênci         | a Profissional       | Idiomas          | Publication        |                |  |
|----------------------------------------------------------------------------------------------------|----------------|--------------------|----------------------|------------------|--------------------|----------------|--|
|                                                                                                    |                |                    |                      |                  | - soncayoes        | Inscrições     |  |
| Passe o mor                                                                                                    | ise em cima da | s interrogações pa | ara mais informações | de como se cadas | trar Pole a pistor |                |  |
|                                                                                                    |                |                    |                      |                  | and the a pagina   | para ver mais. |  |
| "Empregador ou                                                                                                    |                |                    |                      |                  |                    |                |  |
| *Cargo ou Funcão                                                                                                    |                |                    |                      | 0                |                    |                |  |
| O cargo relaciona-<br>docência?                                                                                                    | ie a           | 0                  |                      | 0                |                    |                |  |
| "Regime de contrat                                                                                                    | lo             |                    | •                    | 0                |                    |                |  |
| *Data de inicio                                                                                                    |                |                    |                      |                  |                    |                |  |
| Data de término                                                                                                    |                | N                  | 0                    |                  |                    |                |  |
| *Atividades realiza<br>*Máxemo - 144 cara                                                                                                    | das:           |                    |                      | 17               |                    |                |  |
| induito - 144 care                                                                                                    | Action Co.     |                    |                      |                  |                    |                |  |
| Comprovant                                                                                                    | te de          | -                  |                      |                  |                    |                |  |

Previamente faça uma cópia digital dos documentos que você deseja anexar, colocando-os em uma pasta conhecida no seu computador ou pen drive.

Comprovante de experiência: anexe o documento com o período declarado
 Podem ser aceitos como comprovantes de experiência profissional as publicações feitas nos veículos de divulgação dos órgãos da administração pública

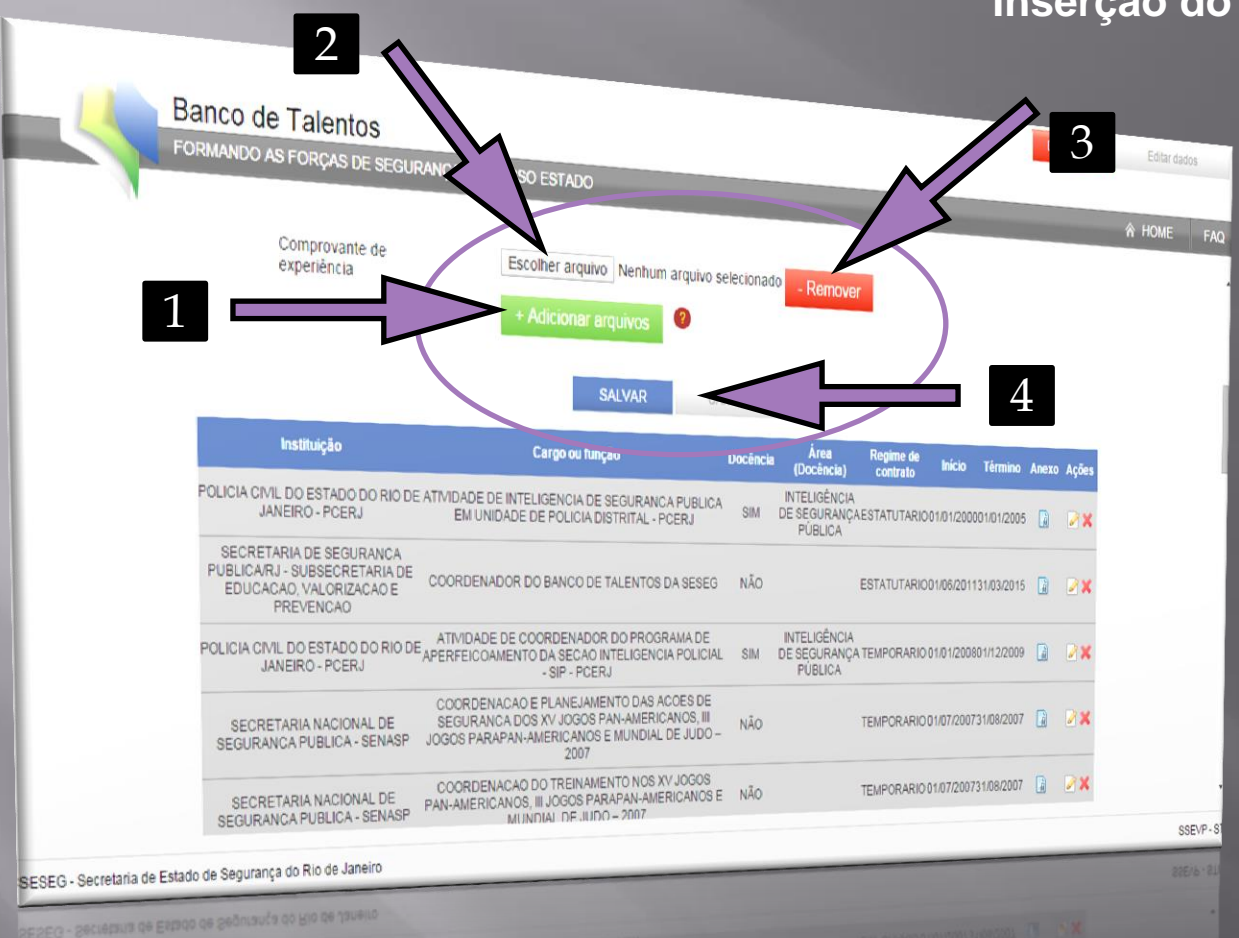

Inserção do comprovante da experiência

Escaneie os comprovantes antecipadamente.

Nomeie o arquivo com o nome da experiência relativa ao documento.

Coloque tudo numa só pasta de arquivos.

Adicionar arquivo: clique na tecla verde e em seguida clique em escolher arquivo
 Escolher arquivo: clique nesta tecla e escolha o documento previamente digitalizado
 Remover: clique nesta tecla para apagar o documento da fila de anexos
 Salvar: clique na tecla azul para anexar o arquivo aos dados do curso

#### Visualizar as experiências profissionais inseridas

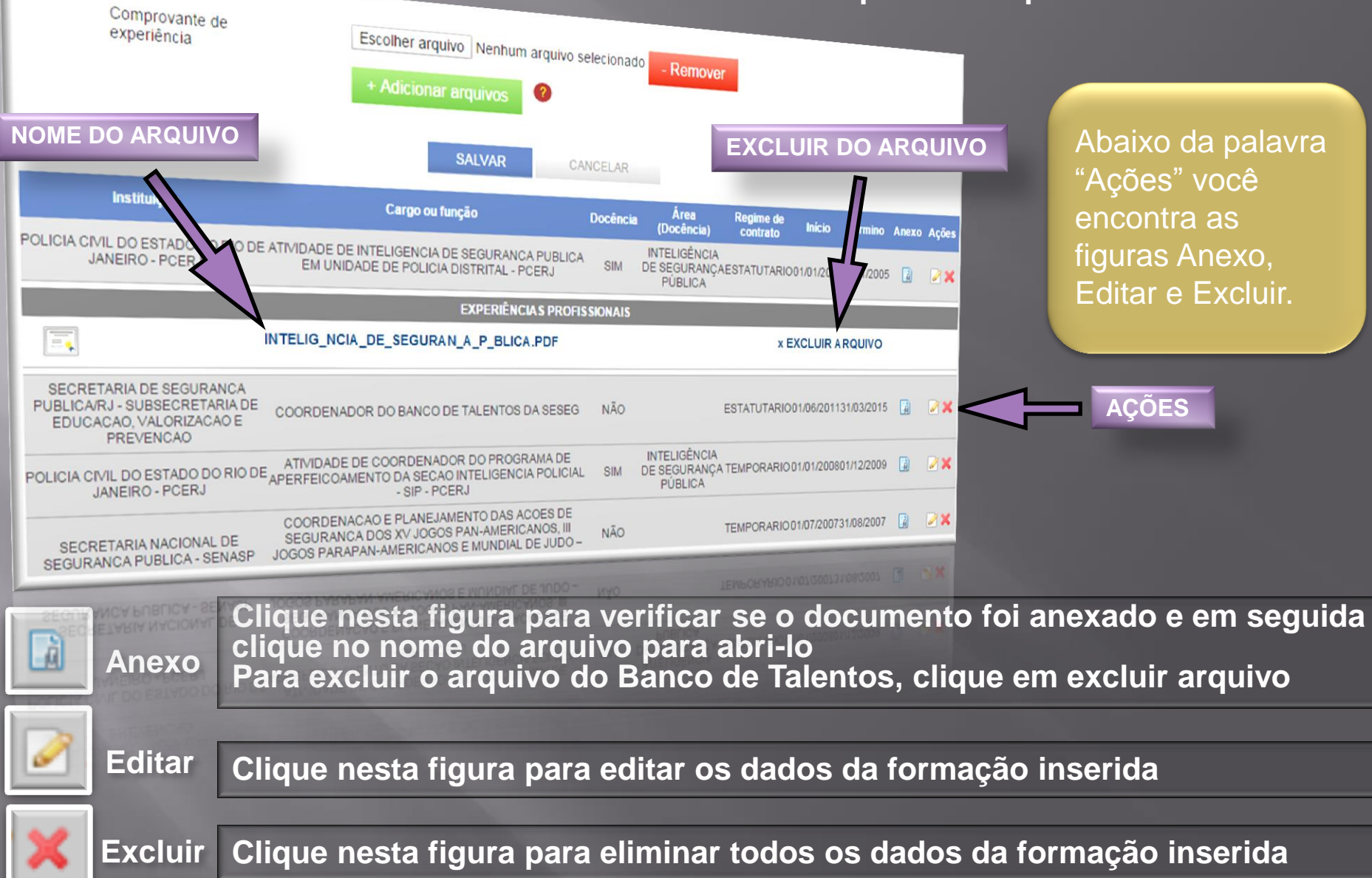

#### Idiomas

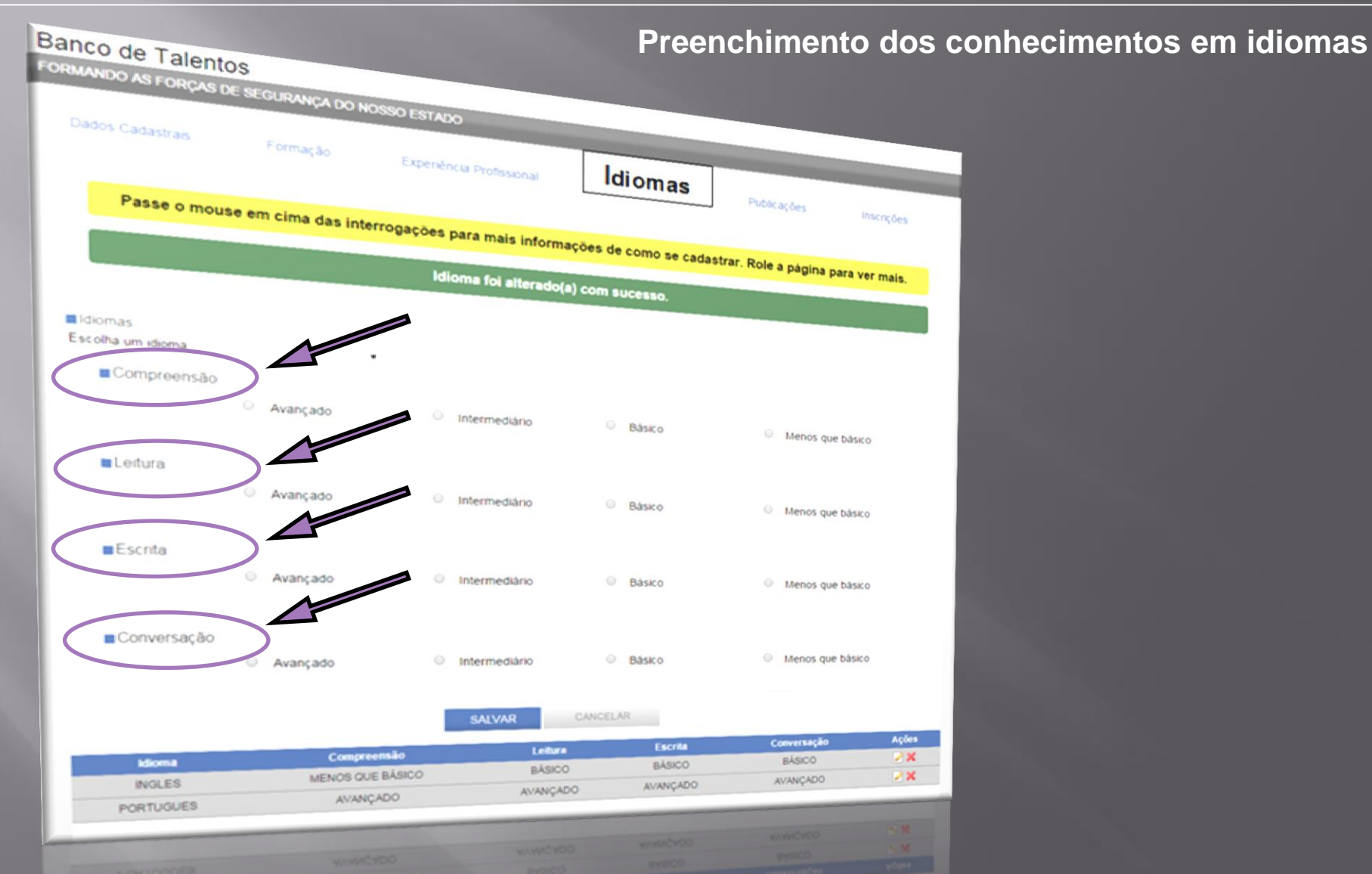

Indique o seu nível de conhecimento na língua, segundo os critérios de: compreensão,

leitura, escrita e conversação

#### Idiomas

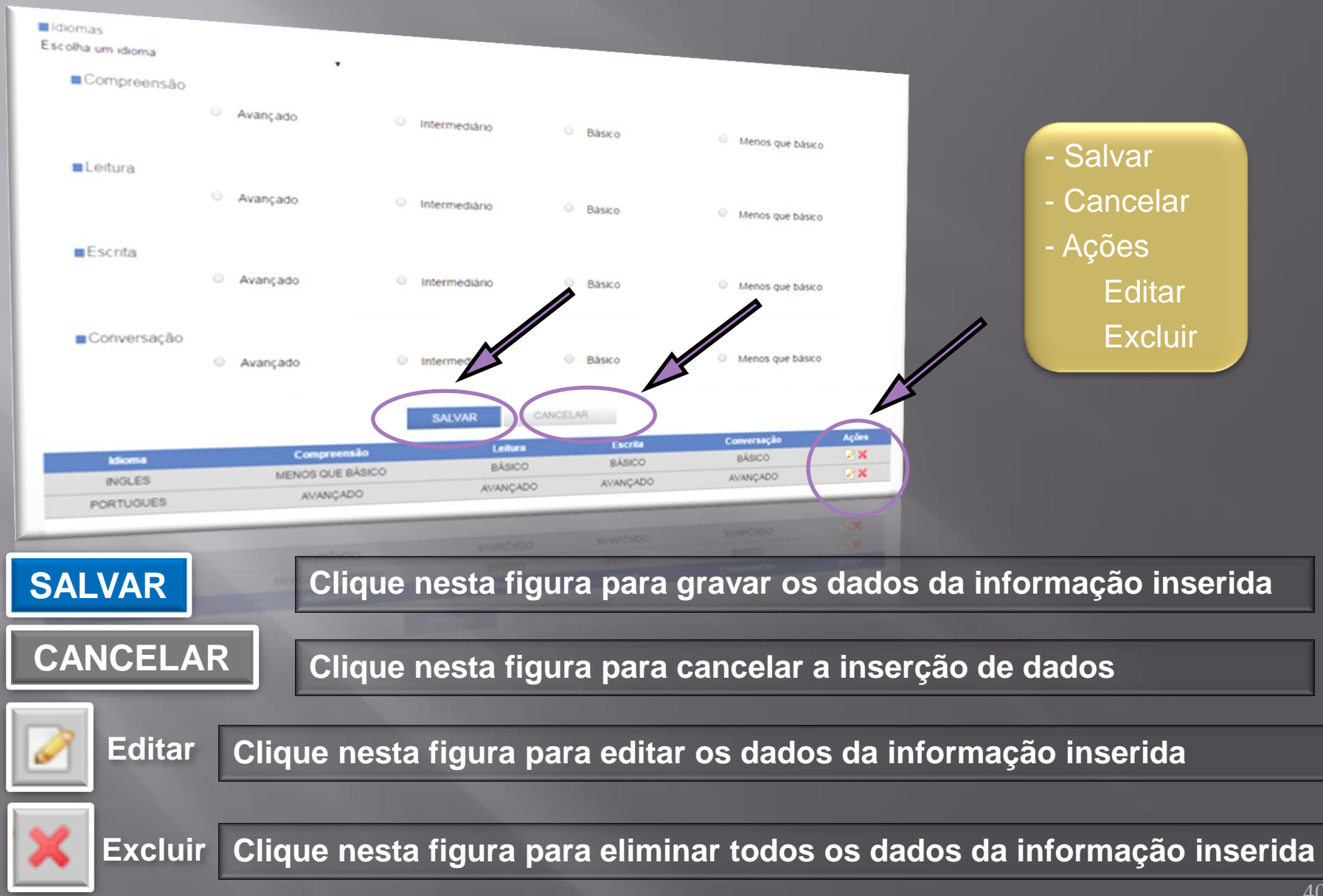

### **Publicações**

#### Inserção dos dados referentes a publicações

| ANCO de Talentos<br>PRMANDO AS FORÇAS DE SEGURANÇA DO                                                                     | NOSSO ESTADO                                            |         |             | Desejo sair Edi                  | tar dados |                                                                                                    |
|----------------------------------------------------------------------------------------------------|---------------------------------------------------------|---------|-------------|----------------------------------|-----------|----------------------------------------------------------------------------------------------------|
| Dados Cadastrais Formação<br>Passe o mouse em cima das in<br>Data da publicação<br>Tipo de publicação<br>Título<br>Resumo | Experiência Profissional terrogações para mais informaç | Idiomas | Publicacões | ♣ Hoi<br>Inscrições<br>ver mais. | AE FAQ    | lo item "Resumo", teste<br>im pequeno texto antes<br>le inseri-lo, pois você só<br>oderá utilizar até144<br>aracteres (com<br>espaços). |
|                                                                                                    | THE AVE                                                 |         |             |                                  |           |                                                                                                    |

- Data da publicação: dia, mês e ano em que a obra foi tornada pública
- Tipo de publicação: escolher um dos itens na lista
- Título: escreva o nome dado à obra
- Resumo: síntese da obra

#### **Publicações**

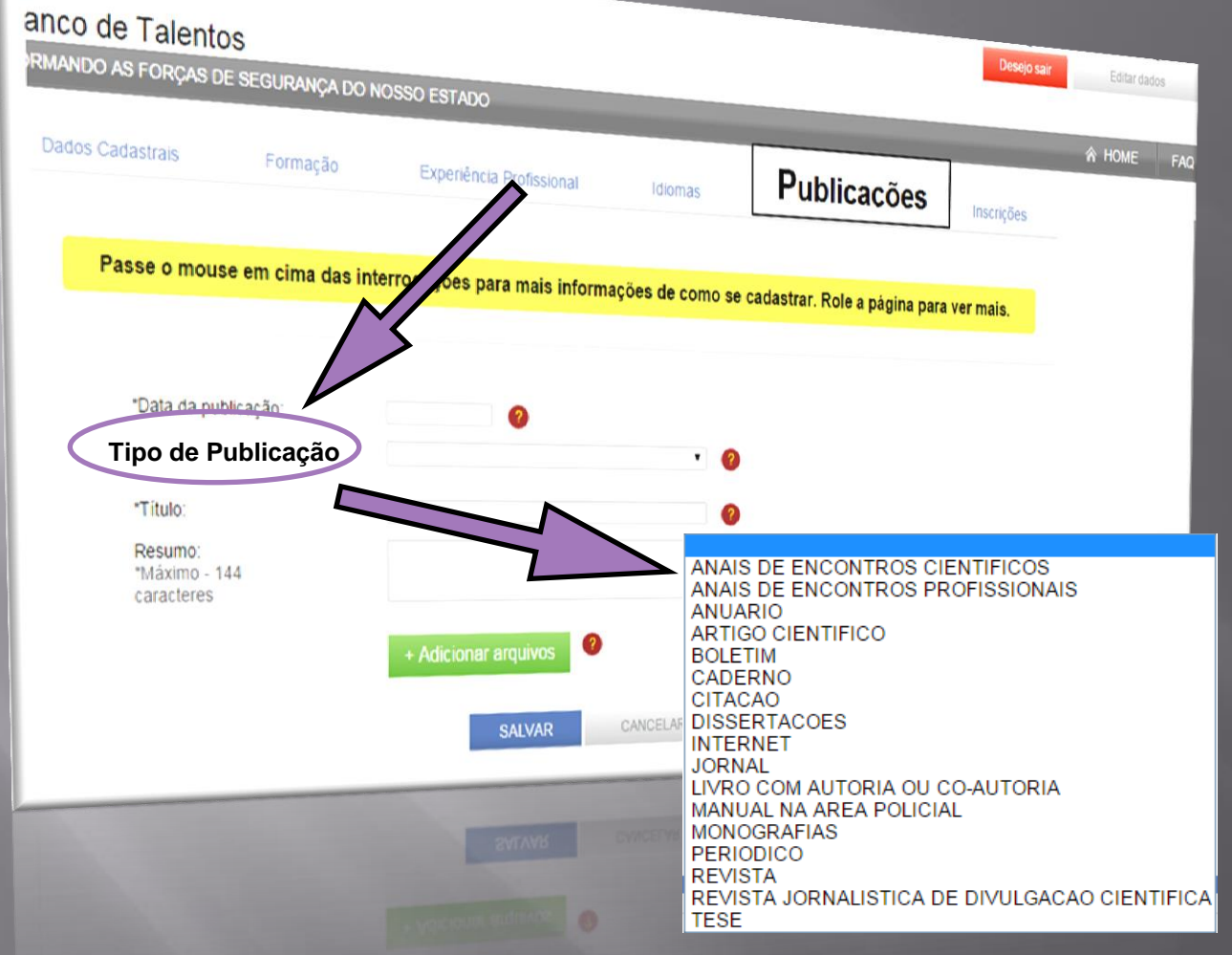

Tenha em mãos os comprovantes relativos aos dados que você deseja inserir.

Digitalize previamente os documentos para anexá-los ao seu cadastro.

Tipo de publicação: são as categorias de publicação aceitas

### Publicações

#### Processo idêntico ao utilizado anteriormente

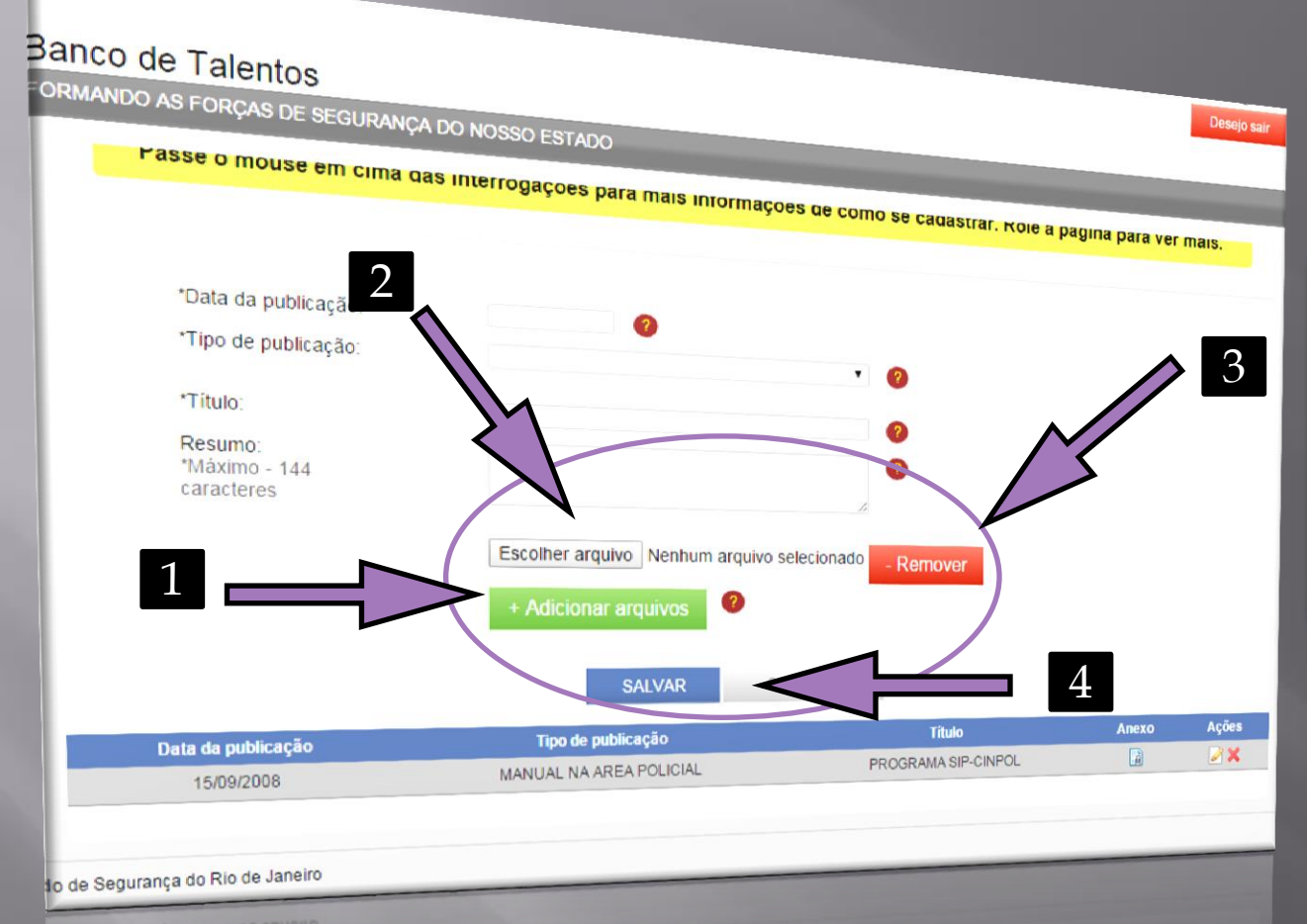

Escaneie as publicações antecipadamente.

Nomeie o arquivo com o nome da publicação.

Coloque tudo numa só pasta de arquivos.

Adicionar arquivo: clicar na tecla verde e em seguida clicar em "escolher arquivo"
 Escolher arquivo: clicar nesta tecla e escolher no gerenciador de arquivos o documento
 Remover: clicar nesta tecla para apagar o documento da fila de anexos
 Salvar: clicar na tecla azul para anexar o arquivo da publicação

#### Seleção do edital para preenchimento do formulário de inscrição

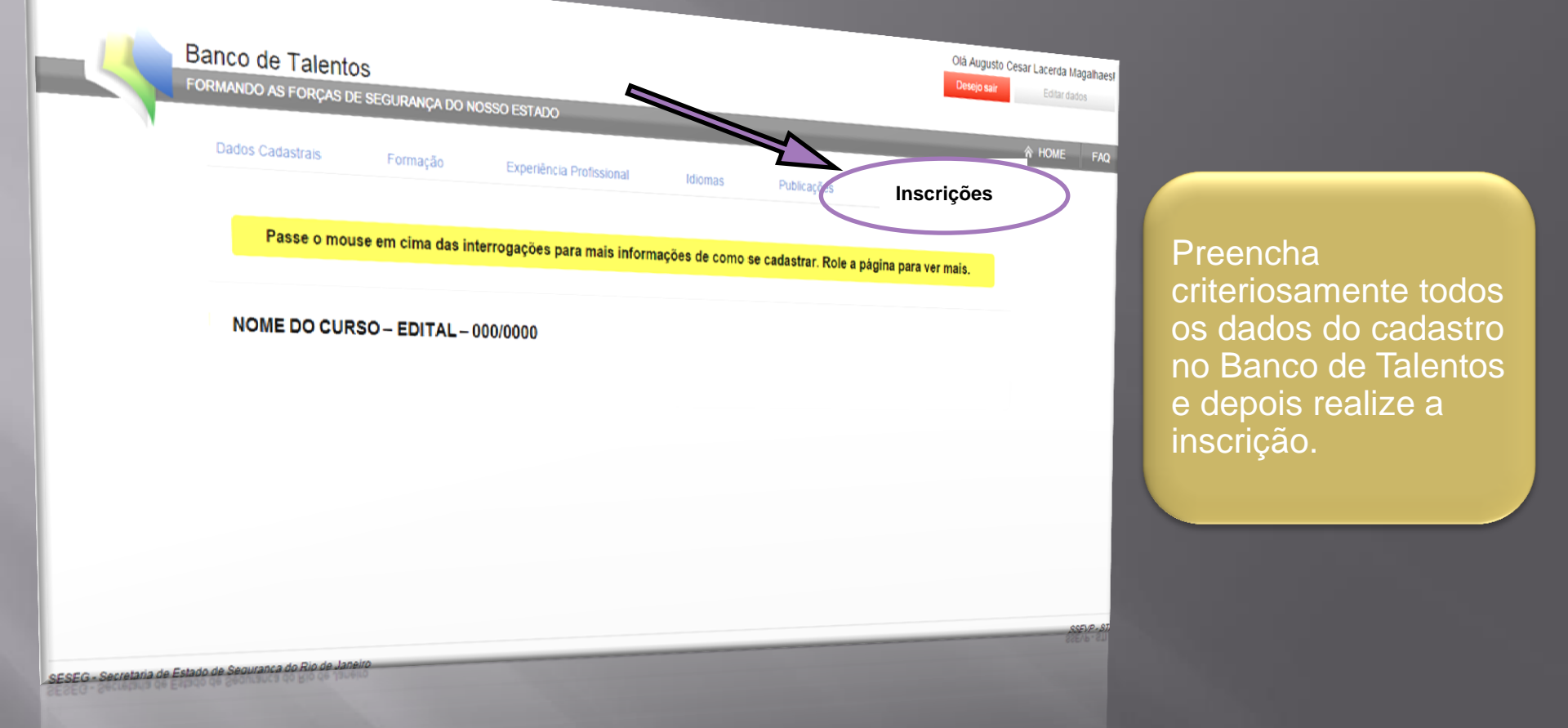

- O sucesso na sua seleção depende dos dados inseridos no Banco de Talentos
- Leia o edital de seleção que está postado em Tela Inicial Seleções Abertas
- No edital você encontrará todas as regras de seleção e os perfis dos profissionais
- Sua inscrição não surtirá efeito se o seu currículo não atender aos requisitos do perfil

#### Nesta seção escolha o edital referente à seleção

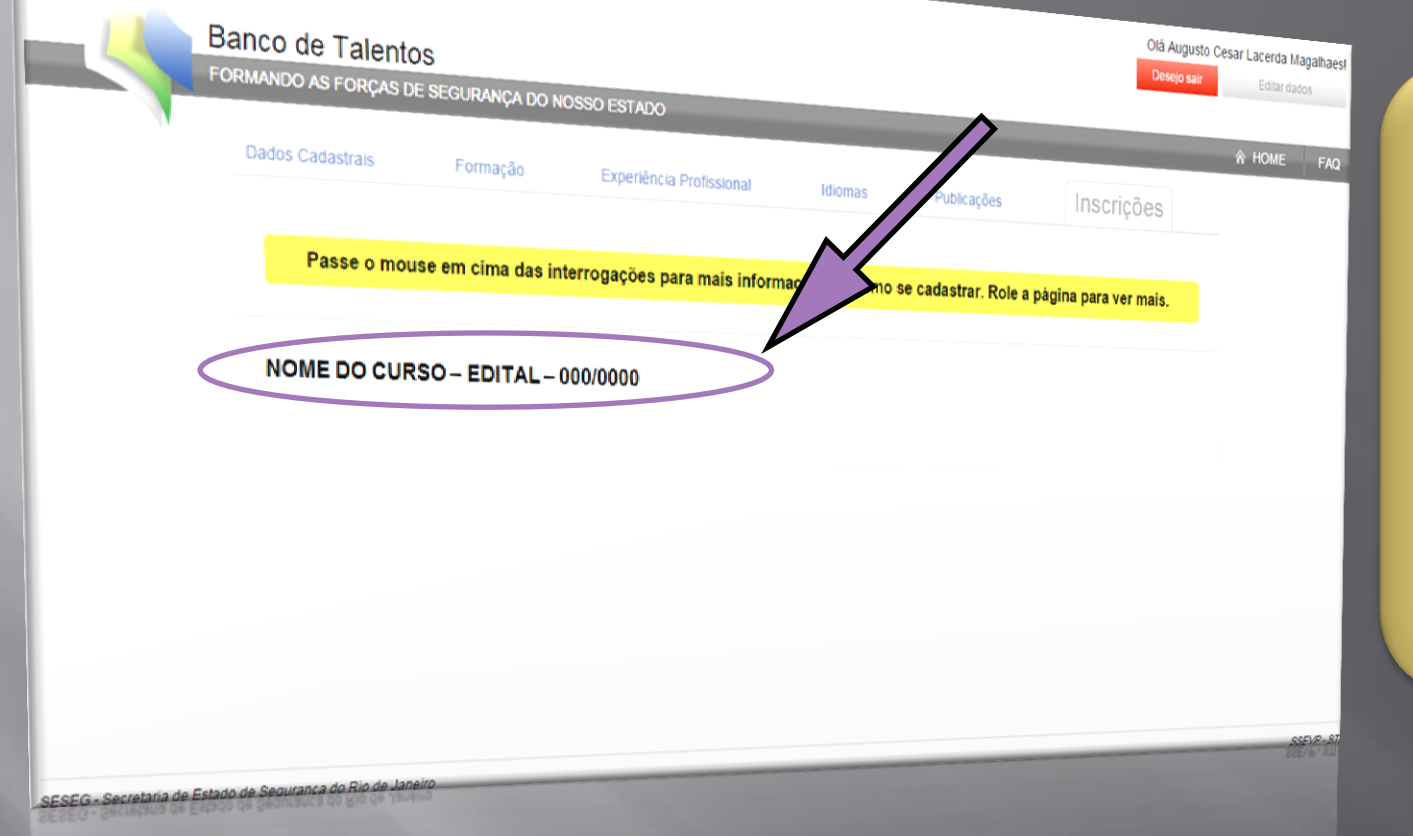

Esta tela mostrará todas as seleções que estão com as inscrições abertas.

Após a leitura dos editais, você deverá escolher em qual(is) edital(is) deseja fazer a inscrição, de acordo com o perfil.

- Esta informação é um link que vai direcioná-lo para o formulário de inscrição
- Edital: número e data do edital a que se refere a seleção Exemplo: Curso de Formação de Oficiais – CFO – Edital 005/2015
- As inscrições só serão acessíveis no período estabelecido pelo edital

#### Preencha este formulário de acordo com as orientações

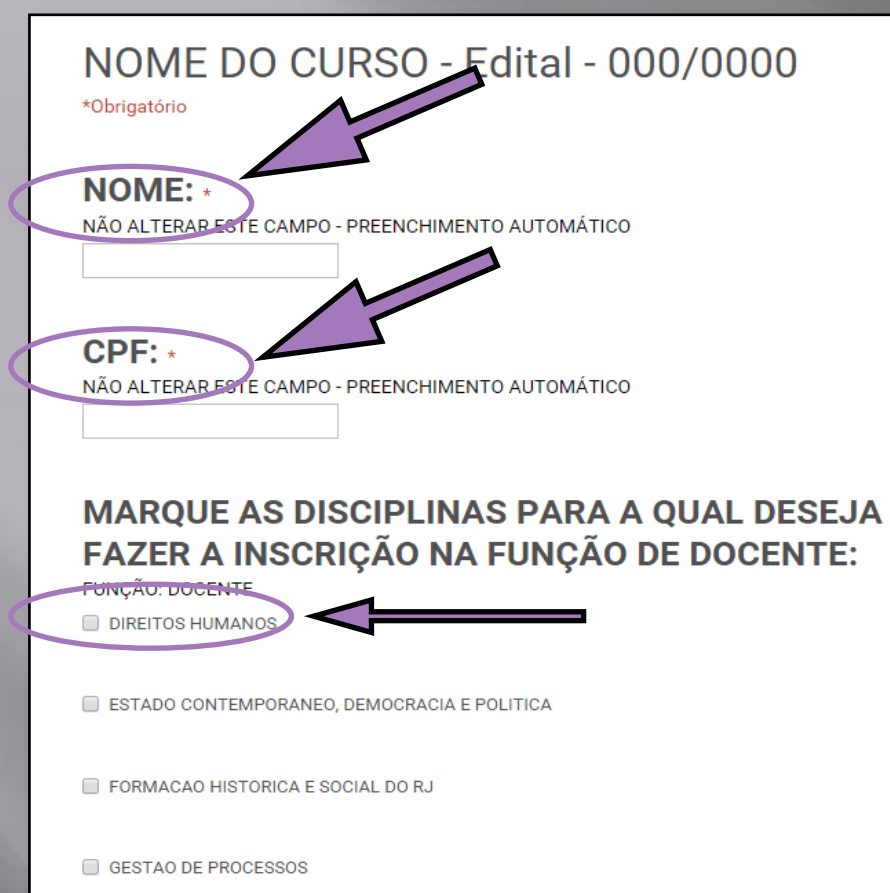

Nome e CPF: esses dados são preenchidos automaticamente. Você não deve modificá-los!

Disciplinas: marque clicando ao lado do nome da disciplina que você quer concorrer.

- Este é um formulário on-line que deve ser enviado após o preenchimento
- Função/Disciplina: para a função desejada, deve ser escolhida ao menos uma disciplina.
- Podem ser escolhidas mais de uma função e disciplina

TOPICOS ESPECIAIS EM DIREITO ADMINISTRATIVO

TOPICOS ESPECIAIS EM DIREITO CONSTITUCIONAL

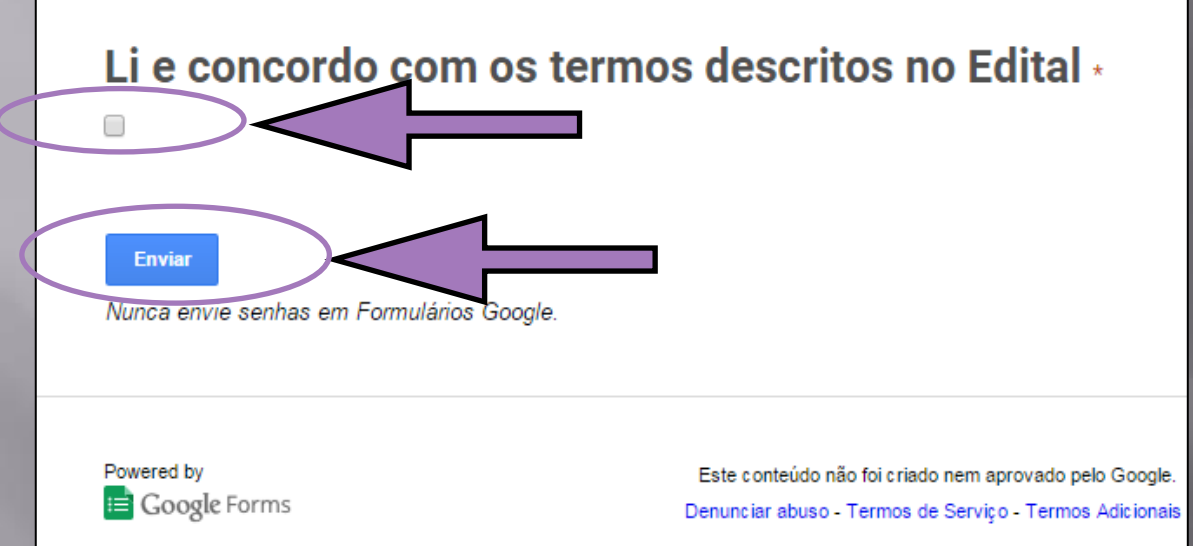

Antes de preencher o formulário você deve ler atentamente o edital, verificar se o seu currículo encaixa-se no perfil desejado pela instituição, para que possa, conscientemente, aceitar os seus termos.

- "Role" a página do formulário para baixo para acessar a tecla de enviar
- Li e concordo: sinalização de aceite a todas as condições estabelecidas no edital
- Enviar: após aceitar os termos do edital, enviar o formulário

#### Você deve preencher este formulário de acordo com as instruções

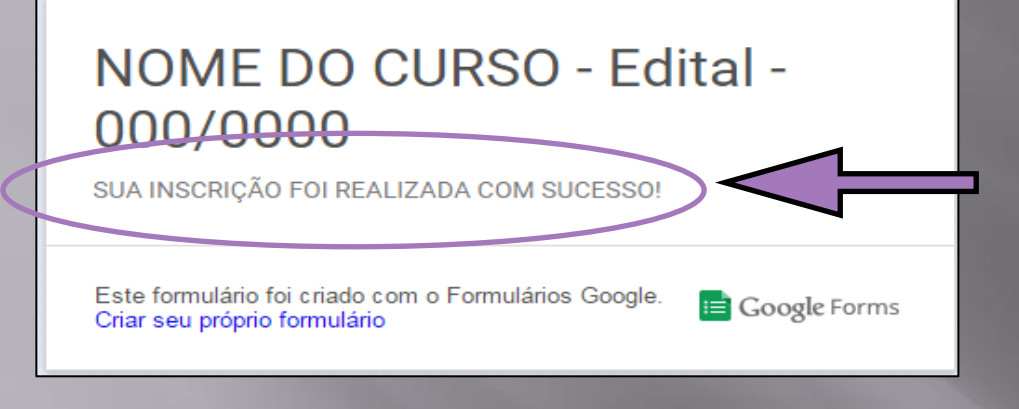

# O envio de um novo formulário anula o anterior

A visualização desta janela indica que seu formulário foi enviado.

IMPORTANTE: se por qualquer motivo você desejar enviar uma nova inscrição, lembre-se que só será considerado o último formulário enviado.

Exemplo 1: se você enviou um formulário para a função "docente" e, depois de ler novamente o edital, percebeu que pode concorrer a função "monitor", refaça a inscrição preenchendo um novo formulário com as duas informações, escolhendo as disciplinas para "docente" e "monitor".
Exemplo 2: se você enviou um formulário para a função de "docente" na disciplina "Direitos Humanos" e percebeu que também se enquadra no perfil da disciplina "Mediação de Conflitos", envie um novo formulário com as duas informações, escolhendo a função "docente" e disciplinas "Direitos Humanos" e formulário com as duas informações, escolhendo a função "docente" e disciplinas "Direitos Humanos" e mulário com as duas informações, escolhendo a função "docente" e disciplinas "Direitos Humanos" e "Mediação de Conflitos".

Isso serve para qualquer escolha feita no formulário.

#### Obrigado

#### CONSULTE AQUI:

Legislação Seleções concluídas Seleções abertas

conos

SECRETARIA DE EDUCAÇÃO, VALORIZAÇÃO E PREVENÇÃO

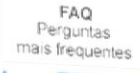

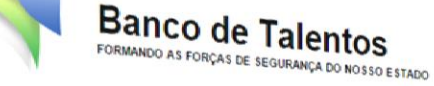

#### Sejam bem-vindos ao Banco de Talentos!

O Programa Banco de Talentos é uma iniciativa da Subsecretaria de Educação, Valorização e Prevenção (SSEVP) da Secretaria de Estado de Segurança (SESEG) do Rio de Janeiro e visa promover o mapeamento, a seleção e a remuneração de profissionais qualificados para a atuação nas diversas ações de educação destinadas à formação dos profissionais de segurança pública do Estado do Rio de Janeiro.

O Programa foi criado a partir da identificação da necessidade de constituir corpos docentes qualificados para atuação nas Unidades de Ensino das Polícias, assim como nas unidades especializadas que tem atribuição de oferecerem cursos destinados à formação do profissional de segurança pública, especialmente do polícial civil e do polícial militar. Além disso, o Banco de Talentos também foi concebido com o objetivo de conhecer e valorizar as potencialidades dos profissionais pertencentes às próprias instituições políciais, dando oportunidade para que pudessem transmitir aos quadros da instituição os saberes necessários para o seu melhor funcionamento.

As seleções são realizadas por meio de editais de chamada pública. Podem participar os profissionais – policiais e não policiais – que possuírem formação acadêmica e/ou profissional e experiência aplicadas à formação dos profissionais de segurança pública. O Programa Banco de Talentos traz como pressupostos os princípios da legalidade, da impessoalidade, da transparência, do interesse núblico e, sobretudo, da melhoria. <image>

Coordenação do Banco de Talentos da SESEG Fale conosco: (21) 2334-9469 suportebanc<u>odetalentos@gmail.com</u>